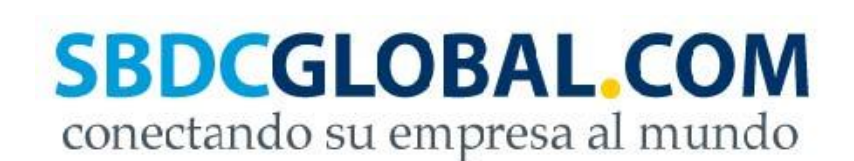

# SBDCGlobal.com Manual de Asesor

El *Manual de Asesor* de SBDCGlobal.com indica cómo el Asesor debe usar los componentes, características y herramientas de SBDCGlobal.com. El Equipo de Administración se reserva el derecho de realizar modificaciones en cualquier momento a este manual.

## Agencias de Financiamiento & Patrocinadores:

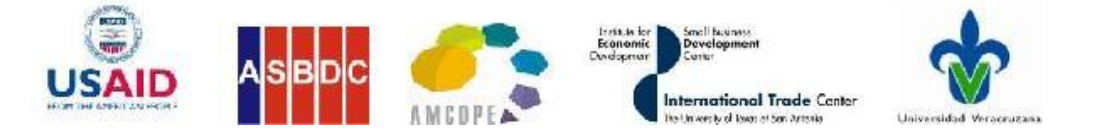

Publicado en Septiembre 2010 Modificado en Febrero de 2012

# Índice | SBDCGlobal.com | Manual de Asesor

Asegurar la Funcionalidad del Sitio 3

Invitando, Registrando, y Agregando Clientes 3-4

• Como Invitar a Clientes a Unirse a SBDCGlobal.com

Aprobando Usuarios 4

Como Asesores Aprueban Nuevos Clientes

Editando Información de Contacto del Usuario 6-8

• Como Asesores y Clientes pueden Editar su Información de Contacto

Publicando Información de Productos 9-20

- Cómo Pueden los Clientes Publicar Solicitudes de Compra
- Cómo Pueden los Clientes Publicar Ofertas de Ventas
- Como Asesores Aprueban o Rechazan Solicitudes de Compra y Ofertas de Venta
- Como Hacen Negociaciones los Clientes
- ¿Son Necesarias Categorías Adicionales de Compra o Venta?

Gestión de Proyectos y Plantillas 20-29

- Como Ver, Guardar, y Editar Plantillas
- Como Crear Plantillas
- Como Crear Proyectos para Clientes
- Como los Clientes pueden Completar la Gestión de Proyectos

Usando el Foro 30-32

- Como Crear Nuevas Discusiones de Foro
- Como Incluir Temas de Foro Adicionales

Información de Contacto 32

# SBDCGlobal.com | Manual del Asesor

SBDCGlobal.com es una plataforma de comercio en línea gratuita para los Asesores y Clientes de los Centros para el Desarrollo de la Pequeña Empresa (SBDC). SBDCGlobal.com permitirá a los más de 750,000 Clientes de pequeñas empresas de las redes de E.E.U.U. y México conectarse y aprovechar las oportunidades de comercio bilateral creadas por el TLCAN. Con el tiempo, la plataforma se extenderá por Norte y Sur América comenzando con Colombia y El Salvador. Por medio de SBDCGlobal.com, las pequeñas empresas en estos países incrementarán ventas, crearán empleos, y mejorarán la competitividad económica a través del aumento de actividad comercial.

Aunque SBDCGlobal.com estará operando en múltiples países, la gestión general del sitio será administrada por El Centro de Comercio Internacional de UTSA en San Antonio, Texas. Cada país participando en SBDCGlobal.com tendrá una Universidad patrocinadora y el Administrador del País será responsable de mantener el sitio para su país. En el país también habrá Administradores de Centro en cada SBDC que estén conectados con SBDCGlobal.com. Por otra parte también habrá varios Asesores conectados al sitio.

<u>El Administrador de Centro es el individuo encargado de SBDCGlobal.com para su Centro particular</u>. Un Centro puede tener solo un Administrador de Centro, pero las obligaciones del trabajo del Administrador de Centro pueden ser compartidas entre los empleados de SBDC. <u>Los Asesores son las personas que asisten a los Clientes a usar SBDCGlobal.com</u>. Puede haber varios Asesores en un Centro. A continuación se encuentra un manual de SBDCGlobal.com que debe ser usado por el Asesor. Este manual indica cómo usar los componentes, características, y herramientas del sitio.

### Asegurar la Funcionalidad del Sitio

Los Asesores serán responsables de asegurar que el sitio funcione correctamente para sus Clientes. Esto significa que los componentes, características, y herramientas del sitio sean revisados y examinados por el Asesor para asegurar que el sitio este funcionando de la manera que fue diseñado para trabajar. Este manual contiene los pasos que son necesarios para hacer que los componentes, características y herramientas funcionen correctamente. Si en cualquier momento el Asesor encuentra que un componente, característica, o herramienta no está funcionando como fue diseñado, el Asesor debería notificar al Administrador de Centro inmediatamente.

### Invitando, Registrando, y Agregando Clientes

### Cómo Invitar a Clientes a Unirse a SBDCGlobal.com:

A todos los Clientes de SBDC se les permite registrarse para unirse a SBDCGlobal.com, pero los Administradores de Centro deciden si el Cliente puede participar en el sitio. Si el Administrador de Centro piensa que un Cliente potencial no califica para asistencia de un SBDC o si el Administrador de Centro piensa que el Cliente no está preparado para usar los servicios de SBDCGlobal.com al Cliente se le puede rechazar el acceso al sitio. Aunque, el Administrador de Centro determina el acceso del Cliente, *el Equipo de Administración de SBDCGlobal.com pide que solamente los Clientes que están trabajando actualmente con un SBDC se les permitan unirse al sitio.* No se requiere que el Cliente esté involucrado en negocios internacionales. Además, el Equipo de Administración de SBDCGlobal.com en cualquier momento si el Cliente está usando el sitio inapropiadamente.

Los Clientes de SBDC pueden registrarse para unirse a SBDCGlobal.com completando un formulario de registro que se puede encontrar en <u>http://www.sbdcglobal.com/es/Crear-unacuenta.html</u>. Una vez que el Cliente se registre, le será enviado un correo electrónico para que ellos puedan confirmar que funcione la dirección de correo electrónico que proporcionaron. Por favor tome en cuenta que el correo electrónico puede haber sido enviado a la carpeta de *junk o spam*. Una vez que el Cliente confirme su correo electrónico, el registro será enviado al SBDC más cercano para ser aprobado.

# PROCEDIMIENTO EN LA PLATAFORMA SBDCGLOBAL.COM

### **Aprobando Usuarios**

### Cómo los Asesores Aprueban a Nuevos Clientes:

Una vez que el Cliente es enviado a un Asesor por el Administrador de Centro, el Asesor es responsable de aprobar al Cliente. En la sección "Tour" de SBDCGlobal.com se encuentra un video de aprendizaje sobre este tema. Cuando un Administrador de Centro envía a un Cliente nuevo, SBDCGlobal.com enviará un correo electrónico titulado "SBDCGlobal.com "Aprobación de Usuario" al Asesor. El Asesor debe seguir los siguientes pasos:

1. Inicie sesión en SBDCGlobal.com, en la dirección www.sbdcglobal.com

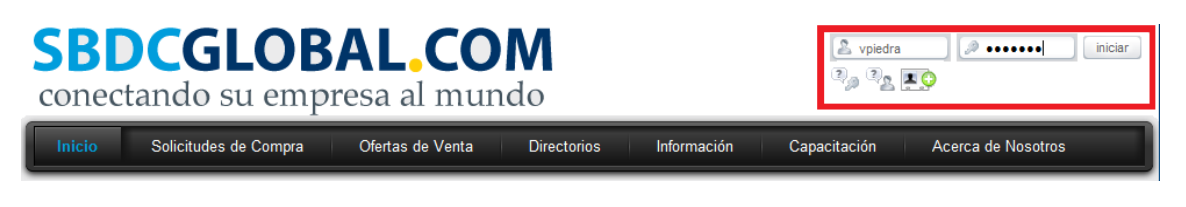

2. Haga clic en el "Menú de Inicio".

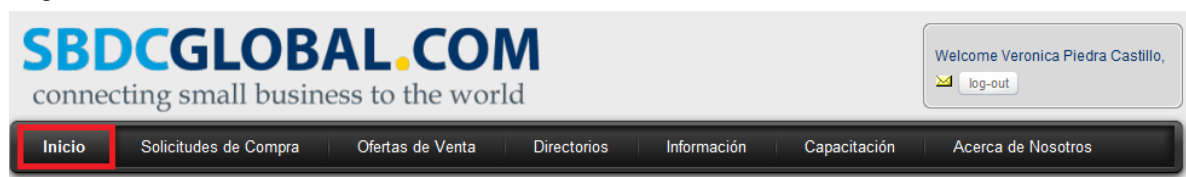

3. Encuentre el "Tablero de Mandos" que está a la izquierda.

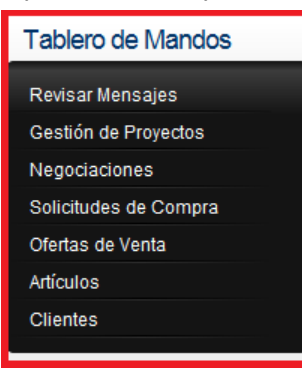

4. Seleccione "Revisar Mensajes".

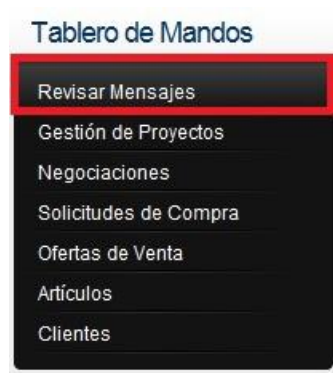

5. Localice el correo electrónico "SBDCGlobal.com-Aprobación de Usuario".

2 Usuario(s)

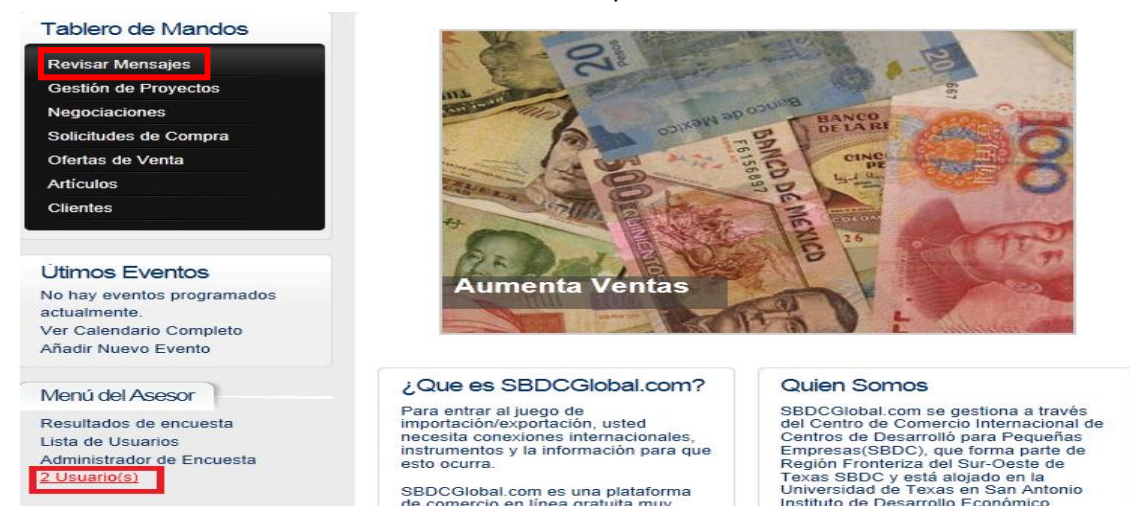

SBDCGlobal.com es una plataforma

|                      |                           |           |          |         |          |          |             |                       | de comercio en línea gratui    | ta muy         | Instituto de Desarr      | ollo Economico.      |           |
|----------------------|---------------------------|-----------|----------|---------|----------|----------|-------------|-----------------------|--------------------------------|----------------|--------------------------|----------------------|-----------|
| Та                   | oler                      | o de      | e Ma     | and     | os       |          | Inicio • In | icio = I              | Mensajes Privados              |                |                          |                      |           |
| Re                   | <i>i</i> isar             | Men       | saje     | s       |          |          | 📥 Ban       | deja d                | e entrada  🎄 Bandeja de salida | 📓 Papelera 📝   | Nuevo mensaje   K Ajuste | s                    |           |
| Gestión de Proyectos |                           |           |          |         | _        | _        |             |                       |                                |                |                          |                      |           |
| Ne                   | Negociaciones             |           |          |         |          | De       | Mensaje     |                       | Fecha                          |                |                          |                      |           |
| So                   | icituo                    | des (     | de Co    | ompr    | а        |          |             | Ø                     | SBDC Super Administrator       | Registro de Nu | ievo Usuario Espera      | 13 Sep, 12:59        |           |
| Ofe<br>Arti          | rtas<br>culos             | de V<br>S | enta     |         |          |          |             | ø                     | SBDC Super Administrator       | Registro de Nu | ievo Usuario Espera      | 6 Jun, 19:09         | ×         |
| Cli                  | entes                     | 3         |          |         |          |          |             | Â                     | SBDC Super Administrator       | Registro de Nu | ievo Usuario Espera      | 6 Jun, 19:09         |           |
| Ca                   | lenc                      | lario     | 5        |         |          |          |             | Â                     | SBDC Super Administrator       | Registro de Nu | ievo Usuario Espera      | 6 Jun, 14:23         |           |
|                      | s                         | iepto     | embe     | er 20   | 11       | Þ        |             | Â                     | SBDC Super Administrator       | New User Reg   | istration Pending        | 24 May, 22:27        |           |
| Do                   | LU                        | ма        | Mi       | JU<br>1 | Vi<br>2  | Sá<br>3  |             | Â                     | SBDC Super Administrator       | New User Reg   | istration Pending        | 24 May, 21:42        |           |
| 4                    | 5                         | 6         | 7        | 8       | 9        | 10       |             | Â                     | Veronica Piedra Castillo       | Gisela Gonzale | ez: Welcom to            | 21 May, 01:24        |           |
| 11                   | 12<br>19                  | 13<br>20  | 14<br>21 | 15      | 16<br>23 | 17<br>24 |             | Â                     | SBDC Super Administrator       | New User Reg   | istration Pending        | 20 May, 12:27        |           |
| 25                   | 26                        | 27        | 28       | 29      | 30       |          | <b></b>     |                       |                                |                |                          |                      |           |
|                      | + Ingreso de Nuevo Evento |           |          |         |          |          |             | H Inicio I Anterior 1 | 2 3 4 5 6 7 Siguiente          | ▶ Fin H        |                          |                      |           |
|                      |                           |           |          |         |          |          |             |                       | /                              |                |                          | [mostrar todos los r | nensajes] |
|                      |                           |           |          |         |          |          |             |                       |                                |                |                          |                      |           |

Clic para ver el correo electrónico

6. Abra el correo electrónico y seleccione el hipervínculo.

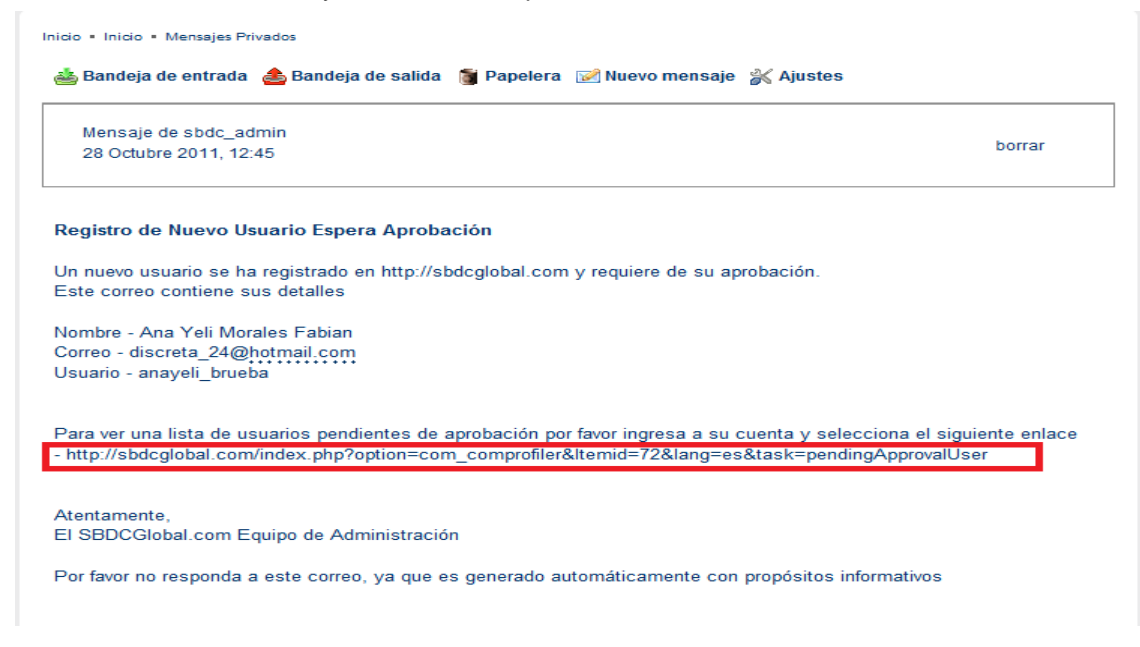

- 7. Para revisar la información del Cliente seleccione el nombre de usuario del Cliente.
- 8. Si el Cliente puede ser aprobado, seleccione la caja a un lado del nombre del Cliente y haga clic en "Aprobar".

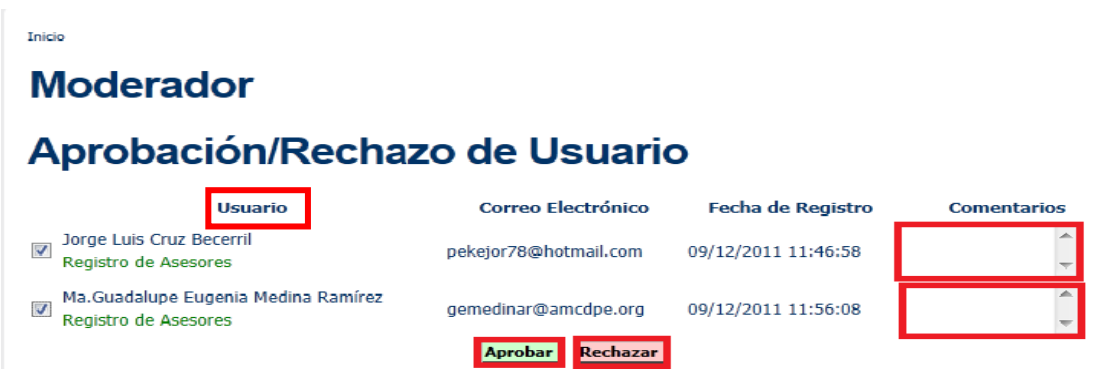

**9.** Si el Cliente necesita ser rechazado, seleccione la caja a un lado del nombre del Cliente y escriba un comentario en la caja a la derecha, luego haga clic en "**Rechazar**".

10. El Cliente será notificado a través de correo electrónico de los resultados de registro.

### Editando Información de Contacto del Usuario

### Cómo los Asesores y Clientes pueden Editar su Información de Contacto:

Puede suceder que los Asesores y Clientes tengan que editar su información de contacto. En la sección "Tour" de SBDCGlobal.com encontrará un video de aprendizaje sobre este tema. A continuación se muestra el procedimiento en la plataforma comercial.

1. Inicie sesión en SBDCGlobal.com (<u>www.sbdcglobal.com</u>)

| SBDCGLOBAL.COM<br>conectando su empresa al mundo                           | vpiedra view iniciar         |  |
|----------------------------------------------------------------------------|------------------------------|--|
| Inicio Solicitudes de Compra Ofertas de Venta Directorios Información Capa | acitación Acerca de Nosotros |  |

2. Haga clic en el "Menú de Inicio" y seleccione "Tablero de Mandos" que se encuentra en este menú.

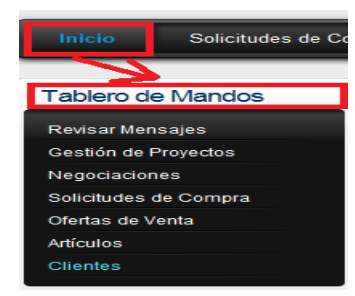

3. En el "Tablero de Mandos" localice el submenú "Clientes".

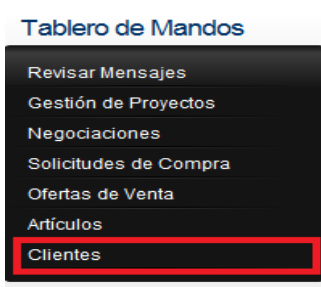

4. Una vez allí seleccione el "**Perfil**" de un cliente dando clic sobre el nombre de usuario, o bien sobre la imagen que corresponde al usuario.

| Inicio Solicitudes de Comp | ra Ofertas de Venta Directorios              | Información Capacitación Acerca de Nosotros                               |
|----------------------------|----------------------------------------------|---------------------------------------------------------------------------|
| Tabloro do Mandos          |                                              |                                                                           |
| Tablelo de Maridos         | Inicio • Perfil • Lista de Usuarios          |                                                                           |
| Revisar Mensajes           | Client List                                  |                                                                           |
| Gestión de Proyectos       | SBDCGlobal.com tiene: 15 usuarios registrado | DS                                                                        |
| Negociaciones              | P                                            | Client List                                                               |
| Solicitudes de Compra      | Mostrar todos                                |                                                                           |
| Ofertas de Venta           |                                              |                                                                           |
| Artículos                  | Image Username                               | Other                                                                     |
| Clientes                   | admin_prueba_mx                              | Estatus de conexión: FUERA DE LÍNEA                                       |
|                            |                                              | Miembro desde: 08/25/2010 23:57:56                                        |
|                            | Sin                                          | Ultima visita: 10/03/2010 22:11:25                                        |
| Calendario                 | Imagen                                       |                                                                           |
| November 2011              | anayeli_prueba                               | Estatus de conexión: FUERA DE LÍNEA                                       |
| Do Lu Ma Mi Ju Vi Sá       |                                              | Miempro desde: 10/28/2011 12:33:03                                        |
| 1 2 3 4 5                  | Sin                                          | Giana visita. Those of the end of                                         |
| 6 7 8 9 10 11 12           | Imagen                                       |                                                                           |
|                            | aurelio                                      | Estatus de conexion: FUERA DE LINEA<br>Miembro desde: 09/24/2010 19:05:49 |
| 13 17 10 17 18 19          |                                              |                                                                           |
| 20 21 22 23 24 25 26       | Sin                                          |                                                                           |
| 27 28 29 30                | beatriz                                      | Estatus de conexión: EUERA DE LÍNEA                                       |
| + Ingreso de Nuevo Evento  |                                              | Miembro desde: 06/06/2011 14:44:29                                        |

5. En perfil del usuario seleccione "Editar" y luego "Actualice su perfil".

| Perfil de Ar           | na Yeli Morales Fabian                                                                                                    | Perfil de Ana Yeli Morales Fabian                                                                                                   |
|------------------------|----------------------------------------------------------------------------------------------------|----------------------------------------------------------------------------------------------------|
| Sin<br>Imagen          | Editar         Conexiones           Hits         5           Estatus de conexión         EN LÍNEA           Miembro desde         10/28/2011 12:33/03           última vista         10/31/2011 13:82/0           última actualización         10/31/22 [Este usuario se conectó más recientemente el]           Prometio de calificación         Tipo actual: 0 | Editar       Conexiones         Imagen       Actual co su Pertit         Imagen       Micmo dade         Imagen       Tipo actual o |
| Información de Contact | to Información de la Empresa Artículos Estadísticas Suscripción Libro de Perfil                                                                                                    | Información de Contacto Información de la Empresa Artículos Estadísticas Suscripción Libro de Per                                   |
| Título:                | Bolsas Naye                                                                                                    | Título: Bolsas Nave                                                                                                    |
| Pais:                  | Mexico                                                                                                    | País: Mexico                                                                                                    |
| Estado:                | Aguascalientes                                                                                                    | Estado: Aguascalientes                                                                                                    |
| Ciudad:                | Xalapa                                                                                                    | Ciudad: Xalapa                                                                                                    |
| Dirección:             | Calle Chihuahua # 416, colonia progreso                                                                                                    | Dirección: Calle Chihuahua # 416, colonia progreso                                                                                  |
| Código Postal:         | 91130                                                                                                    | Código Postal: 91130                                                                                                    |
| Número de Teléfono:    | 2281610004                                                                                                    | Número de Teléfono: 2281610004                                                                                                    |
| Número de Fax :        | 2281610004                                                                                                    | Número de Fax : 2281610004                                                                                                    |
| Idioma Preferido:      | Spanish                                                                                                    | Idioma Preferido: Spanish                                                                                                    |
| ldioma Preferido:      | Spanish                                                                                                    | Idioma Preferido: Spanish                                                                                                    |

6. Edite los detalles en todas las pestañas. La "Solicitud de Asesoramiento" también puede ser completada en esta sección.

| rmación de Contac | to Información de la Empresa     | Solicitud de Asesoramiento | Libro de Perfil |
|-------------------|----------------------------------|----------------------------|-----------------|
| nbre:             | Ana Yeli                         | *                          |                 |
| lido:             | Morales Fabian                   | *                          |                 |
| ario:             | anayeli_prueba                   | <del>※</del> 🎩 🕕           |                 |
| eo Electrónico:   | discreta_24@hotmail.com          | * 🖧 🕕                      |                 |
| traseña:          | •••••                            | a 🔍                        |                 |
| fique contraseña: | •••••                            | 2                          |                 |
| lo:               | Bolsas Naye                      | *                          |                 |
|                   | Mexico 💌 🔆                       |                            |                 |
| do:               | Aguascalientes 💌                 |                            |                 |
| ad:               | Xalapa                           | *                          |                 |
| cción:            | Calle Chihuahua # 416, colonia p | rogreso 🔆                  |                 |
| igo Postal:       | 91130                            | *                          |                 |
| nero de Teléfono: | 2281610004                       | *                          |                 |
| nero de Fax :     | 2281610004                       |                            |                 |
|                   |                                  |                            |                 |

7. Una vez que los cambios se hayan hecho seleccione "Actualizar" y los cambios serán guardados.

| Inicio - Perfil         |                           |
|-------------------------|---------------------------|
| Editar sus d            | etalles                   |
| Información de Contacto | Información de la Empresa |

| Información de Contact   | Información de la Empresa         | Solicitud de Asesoramiento | Libro de Perfil |
|--------------------------|-----------------------------------|----------------------------|-----------------|
| lombre:                  | Ana Yeli                          | -34-                       |                 |
| Apellido:                | Morales Fabian                    | -**-                       |                 |
| Usuario:                 | anayeli_prueba                    | 🔆 🚑 🕕                      |                 |
| Correo Electrónico:      | discreta_24@hotmail.com           | <del>- **</del> 🚙 💶        |                 |
| Contraseña:              |                                   | <b>4</b> 0                 |                 |
| Verifique contraseña:    | •••••                             | 4                          |                 |
| Titulo:                  | Bolsas Naye                       | <del>**</del> 👁            |                 |
| Pais:                    | Mexico 💌 🔆                        |                            |                 |
| Estado:                  | Aguascalientes                    |                            |                 |
| Ciudad:                  | Xalapa                            | <del></del>                |                 |
| Dirección:               | Calle Chihuahua # 416, colonia pr | ogreso 👫                   |                 |
| Código Postal:           | 91130                             | -34-                       |                 |
| Número de Teléfono:      | 2281610004                        | *                          |                 |
| Número de Fax :          | 2281610004                        |                            |                 |
| SBDC<br>Correspondiente: | 4                                 |                            |                 |
| ldioma Preferido:        | Spanish 💌 🕕                       |                            |                 |

### Publicando Información de Productos

### Cómo Pueden los Clientes Publicar Solicitudes de Compra:

Una vez que el Cliente sea un usuario de SBDCGlobal.com, el Cliente puede someter Solicitudes de Compras en el sistema. Es importante que el Asesor conozca cómo funciona este proceso para usarlo como referencia y responder posibles preguntas. En la sección de "Tour" en SBDCGlobal.com encontrará un video de aprendizaje sobre este tema.

Las formas de Solicitudes de Compras son usadas por los Clientes después que hayan hablado con su Asesor, quien ha determinado que están preparados para buscar vendedores. Cuando los Clientes estén preparados, deben seguir los siguientes pasos:

1. Inicie sesión en SBDCGlobal.com (www.sbdcglobal.com)

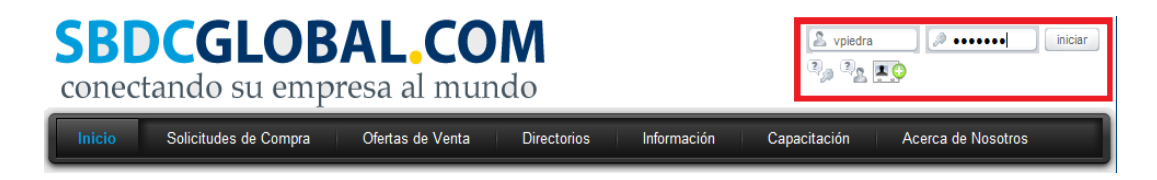

 Haga clic en el "Menú de Inicio" y seleccione "Tablero de Mandos" del desplegable localizado en este menú.

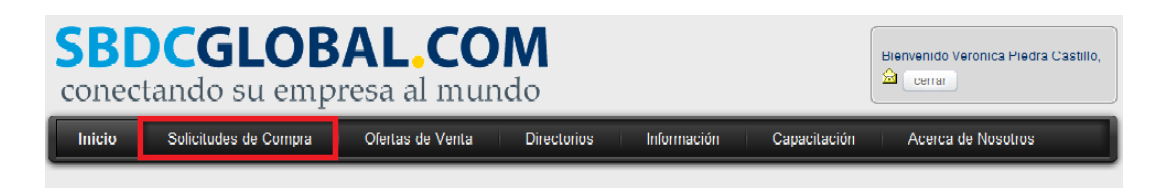

3. En el "Tablero de Mandos" seleccione "Solicitudes de Compra".

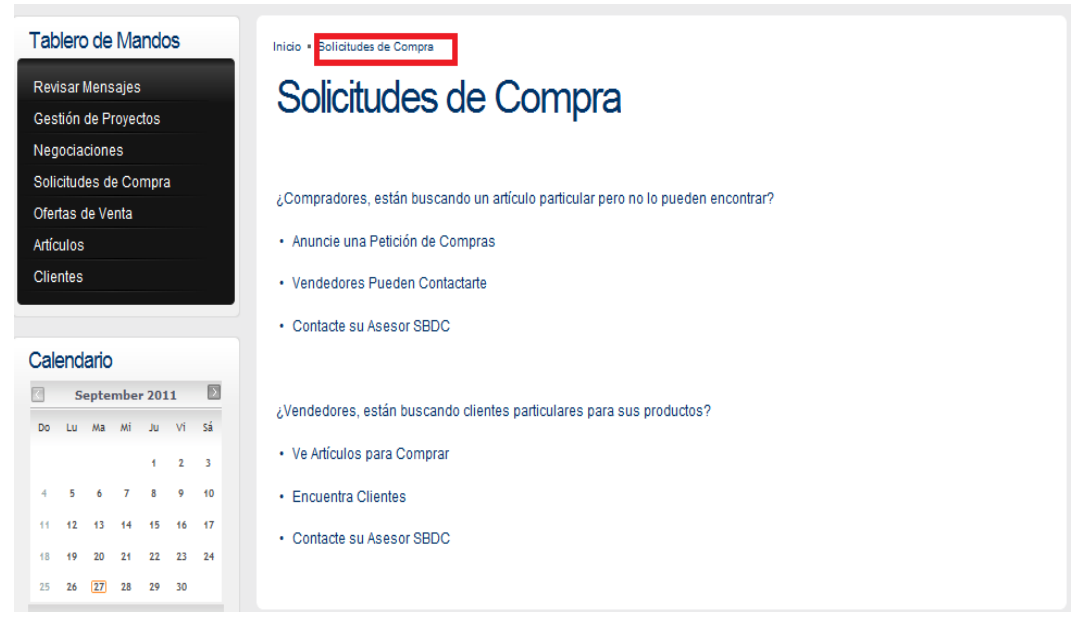

4. Una vez que entre a "Solicitudes de Compra" haga clic en el botón de "Anuncie una

### Petición de Compras".

| Inicio • Solicitudes de Compra                                                   |  |  |  |  |  |  |
|----------------------------------------------------------------------------------|--|--|--|--|--|--|
| Solicitudes de Compra                                                            |  |  |  |  |  |  |
| : Comprodoras, estás buscondo un otículo poticulor poro no lo puedas encentrar?  |  |  |  |  |  |  |
| ¿compradores, estan buscando un anticulo particular pero no lo pueden encontrar? |  |  |  |  |  |  |
| <u>Anuncie una Petición de Compras</u>                                           |  |  |  |  |  |  |
| Vendedores Pueden Contactarte                                                    |  |  |  |  |  |  |
| Contacte su Asesor SBDC                                                          |  |  |  |  |  |  |
|                                                                                  |  |  |  |  |  |  |
| ¿Vendedores, están buscando clientes particulares para sus productos?            |  |  |  |  |  |  |
| Ve Artículos para Comprar                                                        |  |  |  |  |  |  |
| Encuentra Clientes                                                               |  |  |  |  |  |  |
| Contacte su Asesor SBDC                                                          |  |  |  |  |  |  |
|                                                                                  |  |  |  |  |  |  |

5. Complete la forma de "Solicitud de Compra".

| <br>Díganos lo que usted quiere Comprar                                                                                                    |                                                                                                    |
|----------------------------------------------------------------------------------------------------|----------------------------------------------------------------------------------------------------|
| * Información Requerida                                                                                                    |                                                                                                    |
| *Nombre del Producto:                                                                                                    | Bolsas Naye<br>(Aparecerá como el título de esta oferta comercial cuando se publica en línea)                                                               |
| *Nombre de la Empresa:                                                                                                    | Bolsas Naye                                                                                                    |
| Tipo de Negocio:                                                                                                    | Venta al por mayor                                                                                                    |
| *Palabras clave:                                                                                                    | bolsas<br>(Las palabras daves apropiadas ayudarán a dientes encontrar sus productos.<br>Proporcione por favor una palabra dave o una frase relevante aquí.) |
| *Categoría:                                                                                                    | Selecciona una Categoría Quite Seleccionado<br>Otro tipo de Equipaje, Bolsas y Maletas                                                                      |
| *Descripción del Producto:<br>(Para protegerse de correos electrónicos no deseados,<br>por favor no proporcione su dirección de correo<br>electrónico, y use texto sin formato en lugar de HTML.) | Color: uva<br>Material:animal print<br>Medidas 48 x 24 x 16 cm.<br>Deptos: 1 int<br>Herrajes:niquel<br>Sistema de cierre: zipper                            |
| Rango de Precios de Compra:                                                                                                    | 200,00                                                                                                    |
| Esperado Comprando Volumen:                                                                                                    |                                                                                                    |
| Frecuencia para la Compra:                                                                                                    | cada mes                                                                                                    |
| ¿En qué país?:                                                                                                    | Mexico                                                                                                    |
| *Duración de Listado:                                                                                                    | 2014-10-31                                                                                                    |
|                                                                                                    | núncielo Ahora Reajustar                                                                                                    |

- 6. Después seleccione "Anúncielo Ahora".
- 7. La forma será enviada al Asesor del Cliente del Centro SBDC para ser revisada y el Cliente

será notificado a través de correo electrónico en caso de que su Solicitud de Compra sea publicada en SBDCGlobal.com.

### Cómo Pueden los Clientes Publicar Ofertas de Ventas:

Una vez que el Cliente sea un usuario de SBDCGlobal.com el Cliente puede someter Ofertas de Ventas. El Asesor debe saber cómo funciona este proceso para ser usado como referencia y responder posibles preguntas. En la sección "Tour" de SBDCGlobal.com podrá encontrar un video de aprendizaje sobre este tema. Las formas de "Ofertas de Venta" son usadas por Clientes después de que hayan hablado con su Asesor, quien ha determinado que están preparados para vender sus productos.

El procedimiento es el siguiente:

1. Inicie sesión en SBDCGlobal.com (<u>www.sbdcglobal.com</u>)

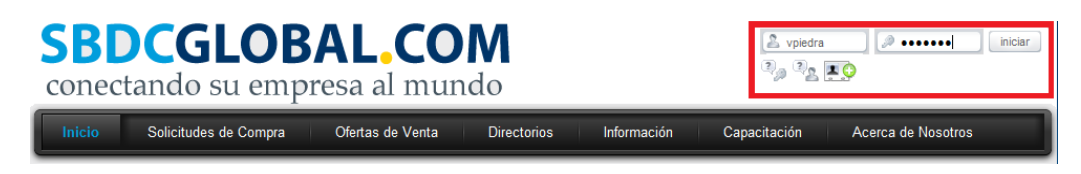

- 2. Haga clic en el "Menú de Inicio" y seleccione el "Tablero de Mandos" del desplegable localizado en este menú.
- 3. En el "Tablero de Mandos" seleccione "Ofertas de Ventas".

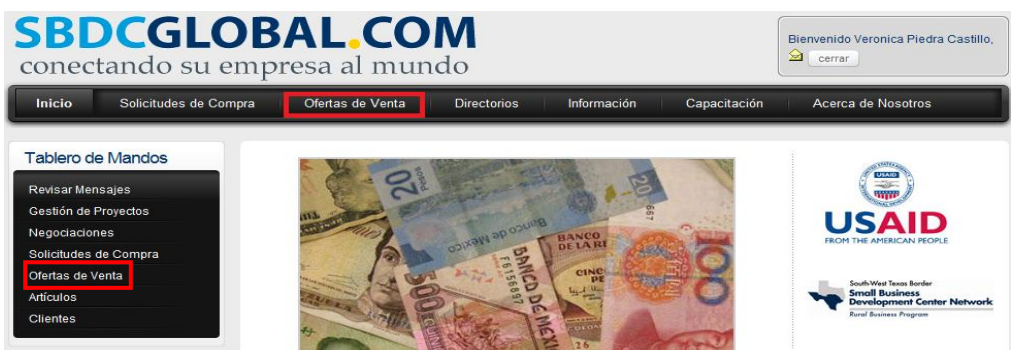

 Una vez dentro de "Ofertas de Ventas" haga clic en "Anuncie una Nueva Petición" para añadir nueva oferta.

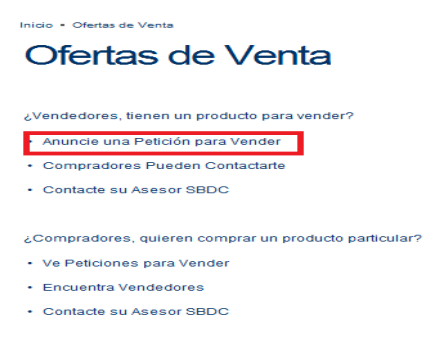

5. Complete la forma de "Ofertas de Ventas".

| ,<br>Díganos lo que usted quiere Vender                                                                                                    |                                                                                                    |
|----------------------------------------------------------------------------------------------------|----------------------------------------------------------------------------------------------------|
| * Información Requerida                                                                                                    |                                                                                                    |
| *Nombre del Producto:                                                                                                    | Bolsas Naye<br>(Aparecerá como el título de esta oferta comercial cuando se publica en línea)                                                                             |
| *Nombre de la Empresa:                                                                                                    | Bolsas Naye                                                                                                    |
| *Palabras clave:                                                                                                    | bolsas<br>(Las palabras claves apropiadas ayudarán a clientes encontrar sus productos.<br>Proporcione por favor una palabra clave o una frase relevante aquí.)            |
| *Categoría:                                                                                                    | Selecciona una Categoría Quite Seleccionado                                                                                                    |
| *Descripción del Producto:<br>(Para protegerse de correos electrónicos no deseados,<br>por favor no proporcione su dirección de correo<br>electrónico, y use texto sin formato en lugar de HTML.) | Somos una Empresa especializada en la venta de bolsas de piel, bolsas de moda,<br>sintéticas, portafolios, mochilas, bolsas de fiesta, monederos y billeteras.            |
| Detalles de los Envases:<br>(Para protegerse de correos electrónicos no deseados,<br>por favor no proporcione su dirección de correo<br>electrónico, y use texto sin formato en lugar de HTML.)   | Color: uva, azul, roja, amarilla, negra, cafe, etc.<br>Material:animal print<br>Medidas 48 x 24 x 16 cm.<br>Deptos: 1 int<br>Herrajes:niquel<br>Sistema de cierre: zipper |

### 6. Luego seleccione "Anúncielo Ahora".

| * Descripción del Producto:<br>(Para protegerse de correos electrónicos no deseados, por<br>favor no proporcione su dirección de correo electrónico, y<br>use texto sin formato en lugar de HTML.) | Somos una Empresa especializada en la venta de bolsas de piel, bolsas de moda,<br>sintéticas, portafolios, mochilas, bolsas de fiesta, monederos y billeteras.            |   |
|----------------------------------------------------------------------------------------------------|----------------------------------------------------------------------------------------------------|---|
| Detalles de los Envases:<br>(Para protegerse de correos electrónicos no deseados, por<br>favor no proporcione su dirección de correo electrónico, y<br>use texto sin formato en lugar de HTML.)    | Color: uva, azul, roja, amarilla, negra, cafe, etc.<br>Material:animal print<br>Medidas 48 x 24 x 16 cm.<br>Deptos: 1 int<br>Herrajes:riquel<br>Sistema de cierre: zipper |   |
| Foto:                                                                                                    | Agregue más archivos<br>Archivo 1: C:\Users\ffxalapa\Desk Examinar                                                                                                    | Ī |
| Tiempo de Entrega:                                                                                                    | 2011-11-30                                                                                                    |   |
| País de Origen:                                                                                                    | mexico                                                                                                    | 1 |
| Tipo de Moneda:                                                                                                    | MXN 💌                                                                                                    |   |
| Precio por Unidad:                                                                                                    | 150,00                                                                                                    | 1 |
| Condiciones de Pago:                                                                                                    | dinero en efectivo de antemano                                                                                                    | ] |
| Tipo de Pago:                                                                                                    | dinero en efectivo                                                                                                    |   |
| Incoterms:                                                                                                    | NA:Not Applicable                                                                                                    | 1 |
| Lugar de Entrega:                                                                                                    | mexico                                                                                                    | 1 |
| País:                                                                                                    | Mexico                                                                                                    |   |
| Método de Transporte:                                                                                                    | Air                                                                                                    | 1 |
| Cantidad:                                                                                                    | 100                                                                                                    | ] |
| *Duración de Listado:                                                                                                    | 2012-02-29                                                                                                    |   |
|                                                                                                    | Inúncielo Ahora Reajustar                                                                                                    |   |

 La forma será enviada al Asesor del Cliente del Centro SBDC para ser revisada y el Cliente será notificado a través de correo electrónico, en caso de que su Oferta de Venta sea publicada en SBDCGlobal.com

### Cómo los Asesores Aprueban o Rechazan Solicitudes de Compra y Ofertas de Venta:

Una vez que el Cliente somete una Solicitud de Compra o una Oferta de Venta, <u>el Asesor es</u> responsable de aprobar o rechazar las ofertas. Si la solicitud y oferta son aprobadas serán publicadas en SBDCGlobal.com. Si son rechazadas, el Cliente puede someter la solicitud u oferta de nuevo hasta que sea aprobada. En la sección "Tour" de SBDCGlobal.com encontrará un video de aprendizaje sobre este tema.

Para aprobar o rechazar una Solicitud de Compra u Oferta de Venta, el Asesor debe seguir los siguientes pasos:

1. Inicie sesión en SBDCGlobal.com (www.sbdcglobal.com)

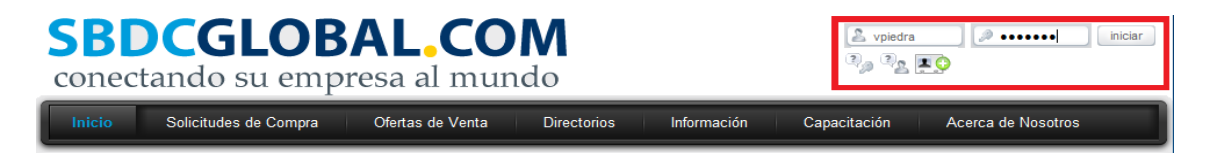

2. Haga clic en el "Menú de Inicio" y seleccione el "Tablero de Mandos" del desplegable localizado en este menú.

| SBC          | CGLOB                 | AL.CO            | M      |
|--------------|-----------------------|------------------|--------|
| conec        | tando su emp          | resa al mur      | ndo    |
| Inicio       | Solicitudes de Compra | Ofertas de Venta | Dire   |
| Tablero de l | Mandos                |                  |        |
| Mensajes P   | rivados dos           |                  | 101010 |

3. En el "Tablero de Mandos" seleccione la "Solicitud de Compra" o la "Oferta de Venta" del Cliente.

| wien   | sajes Privados   | Proyectos     | Tareas Negociaciones                            |              |
|--------|------------------|---------------|-------------------------------------------------|--------------|
| luevo  | s Mensajes Priva | dos (3 de 3)  |                                                 |              |
|        | D                | e             | Mensaje                                         | Fecha        |
|        | SBDCGlobal.co    | m             | SBDCGlobal.com - Notificación de Petición Esta  | 31 Oct 18:45 |
|        | SBDC Super Ad    | ministrator   | New User Registration Pending Approval Hello, A | 17 Nov 11:29 |
|        | SBDC Super Ad    | ministrator   | New User Registration Pending Approval Hello, A | 17 Nov 11:28 |
| Solici | udes de Compra   | de Clientes E | sperando Aprobación (1 de 1)                    | Acciones     |
| 3olsa: | s Naye           |               | Nombre                                          | Revisión     |
|        |                  |               |                                                 |              |

4. Una vez que entre, encuentre el producto y seleccione el botón de "Revisar".

| Men    | sajes Privados    | Proyectos     | Tareas     | Negociaciones        |                        |              |
|--------|-------------------|---------------|------------|----------------------|------------------------|--------------|
| Nuevo  | os Mensajes Priva | idos (3 de 3) |            |                      |                        |              |
|        | D                 | e             |            | M                    | ensaje                 | Fecha        |
|        | SBDCGlobal.co     | m             | SBDCGl     | obal.com - Notificad | ión de Petición Esta   | 31 Oct 18:45 |
|        | SBDC Super Ad     | ministrator   | New Use    | er Registration Pen  | ding Approval Hello, A | 17 Nov 11:29 |
|        | SBDC Super Ad     | ministrator   | New Use    | er Registration Pen  | ding Approval Hello, A | 17 Nov 11:28 |
| Solici | tudes de Compra   | de Clientes E | sperando A | probación (1 de 1)   |                        |              |
| Solici | tudes de Compra   | de Clientes E | sperando A | probación (1 de 1)   |                        |              |
|        |                   |               | I          | Nombre               |                        | Accione      |
| Bolsa  | s Naye            |               |            |                      |                        | Revisió      |
|        |                   |               |            |                      |                        |              |
|        |                   |               |            |                      |                        |              |
|        | -i                |               |            |                      |                        |              |

5. Cuando entre a "Revisar", usted podrá ver la información del producto.

#### Inicio · Solicitudes de Compra · Compras del Cliente que Esperan Aprobación

| Por favor revise esta Solicitud de Compra                                                                                                    |                                                                                                    |
|----------------------------------------------------------------------------------------------------|----------------------------------------------------------------------------------------------------|
| Nombre del Producto:                                                                                                    | Bolsas Naye<br>(Aparecerá como el título de esta oferta comercial cuando se publica en línea)                                                                  |
| Nombre de la Empresa:                                                                                                    | Bolsas Naye                                                                                                    |
| Palabras clave:                                                                                                    | bolsas<br>(Las palabras claves apropiadas ayudarán a clientes encontrar sus productos. Proporcione<br>por favor una palabra clave o una frase relevante aquí.) |
| Categoría:                                                                                                    | Otro tipo de Equipaje, Bolsas y Maletas                                                                                                    |
| Descripción del Producto:<br>(Para protegerse de correos electrónicos no deseados, por<br>favor no proporcione su dirección de correo electrónico, y<br>use texto sin formato en lugar de HTML,)  | Color: uva Material:animal print Medidas 48 x 24 x 16 cm. Deptos: 1 int<br>Herrajes:niquel Sistema de cierre: zipper                                           |
| <b>Tipo de Negocio:</b><br>(Para protegerse de correos electrónicos no deseados, por<br>favor no proporcione su dirección de correo electrónico, y<br>use texto sin formato en lugar de HTML,)    | Venta al por mayor                                                                                                    |
| Rango de Precios de Compra:<br>(Para protegerse de correos electrónicos no deseados, por<br>favor no proporcione su dirección de correo electrónico, y<br>use texto sin formato en lugar de HTML) | 200,00                                                                                                    |
| Esperado Comprando Volumen:<br>(Para protegerse de correos electrónicos no deseados, por<br>favor no proporcione su dirección de correo electrónico, y<br>use texto sin formato en lugar de HTML) | 500                                                                                                    |
| Frecuencia para la Compra:<br>(Para protegerse de correos electrónicos no deseados, por<br>favor no proporcione su dirección de correo electrónico, y<br>use texto sin formato en lugar de HTML)  | cada mes                                                                                                    |
| País:                                                                                                    | Mexico                                                                                                    |
| Duración de Listado:                                                                                                    | 2014-10-31                                                                                                    |
| Apruebe                                                                                                    | gar Razón:                                                                                                    |

- 6. Si el producto puede ser aprobado, haga clic en "Aprobar".
- 7. Si el producto necesita ser rechazado, escriba un comentario en la caja a la derecha y haga clic en "Rechazar".

| Inicio | Solicitudes | de | Compra | Compras | del | Cliente | que | Esperan | Aprobación |  |
|--------|-------------|----|--------|---------|-----|---------|-----|---------|------------|--|
|        |             | _  |        |         | _   |         |     |         |            |  |

| r  <br>Por favor ravice esta Solicitud de Compra           |                                                                                          |
|------------------------------------------------------------|------------------------------------------------------------------------------------------|
| Por lavor revise esta solicitud de Compra                  |                                                                                          |
| Nombre del Producto:                                       | Bolsas Naye                                                                              |
|                                                            | (Aparecerá como el título de esta oferta comercial cuando se publica en línea)           |
| Nombre de la Empresa:                                      | Bolsas Naye                                                                              |
| Palabras clave:                                            | bolsas                                                                                   |
|                                                            | (Las palabras claves apropiadas ayudarán a clientes encontrar sus productos. Proporcione |
|                                                            | por favor una palabra clave o una frase relevante aquí.)                                 |
| Categoría:                                                 | Otro tipo de Equipaje, Bolsas y Maletas                                                  |
| Descripción del Producto:                                  |                                                                                          |
| (Para protegerse de correos electrónicos no deseados, por  | Color: uva Material:animal print Medidas 48 x 24 x 16 cm. Deptos: 1 int                  |
| favor no proporcione su dirección de correo electrónico, y | Herrajes:niquel Sistema de cierre: zipper                                                |
| use texto sin formato en lugar de HTML.)                   |                                                                                          |
| Tipo de Negocio:                                           |                                                                                          |
| (Para protegerse de correos electrónicos no deseados, por  | Venta al nor mayor                                                                       |
| favor no proporcione su dirección de correo electrónico, y | venta al por mayor                                                                       |
| use texto sin formato en lugar de HTML.)                   |                                                                                          |
| Rango de Precios de Compra:                                |                                                                                          |
| (Para protegerse de correos electrónicos no deseados, por  | 200.00                                                                                   |
| favor no proporcione su dirección de correo electrónico, y | 200,00                                                                                   |
| use texto sin formato en lugar de HTML.)                   |                                                                                          |
| Esperado Comprando Volumen:                                |                                                                                          |
| (Para protegerse de correos electrónicos no deseados, por  | 500                                                                                      |
| favor no proporcione su dirección de correo electrónico, y |                                                                                          |
| use texto sin formato en lugar de HTML.)                   |                                                                                          |
| Frecuencia para la Compra:                                 |                                                                                          |
| (Para protegerse de correos electrónicos no deseados, por  | naria mas                                                                                |
| favor no proporcione su dirección de correo electrónico, y | uada mes                                                                                 |
| use texto sin formato en lugar de HTML.)                   |                                                                                          |
| País:                                                      | Mexico                                                                                   |
| Duración de Listado:                                       | 2014-10-31                                                                               |
| Apruebe Ne                                                 | gar Razón: COMENTARIO                                                                    |

8. El Cliente será notificado a través de correo electrónico acerca de si su solicitud u oferta será publicada en SBDCGlobal.com.

### Cómo Hacen Negociaciones los Clientes:

Una vez que el Asesor apruebe una Oferta de Venta y se publique en el sitio, se pueden llevar a cabo negociaciones entre los Clientes de SBDC. Aunque *los Clientes son responsables de verificar todas las negociaciones que se lleven a cabo, los Asesores de SBDC son notificados de las negociaciones de sus Clientes en caso de que necesiten asistencia o tengan preguntas sobre los términos de negociaciones.* No es responsabilidad del Asesor verificar o asistir al Clientes, pero sí debe tener conocimiento de cómo funciona el proceso para ser usado como referencia y responder posibles preguntas. En la sección "Tour" de SBDCGlobal.com encontrará un video de aprendizaje sobre este tema.

Para realizar una negociación, el Cliente debe seguir los siguientes pasos:

1. Inicie sesión en SBDCGlobal.com (<u>www.sbdcglobal.com</u>)

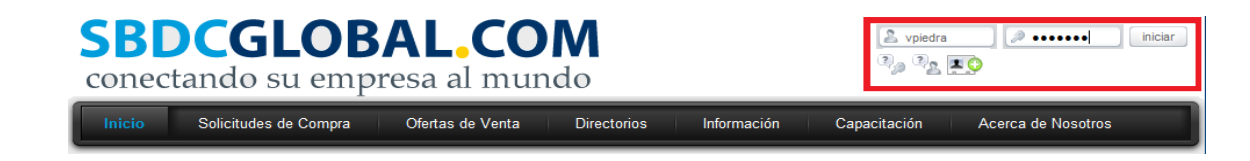

2. Haga clic en el "Menú de Ofertas de Venta" y seleccione el producto que le gustaría comprar.

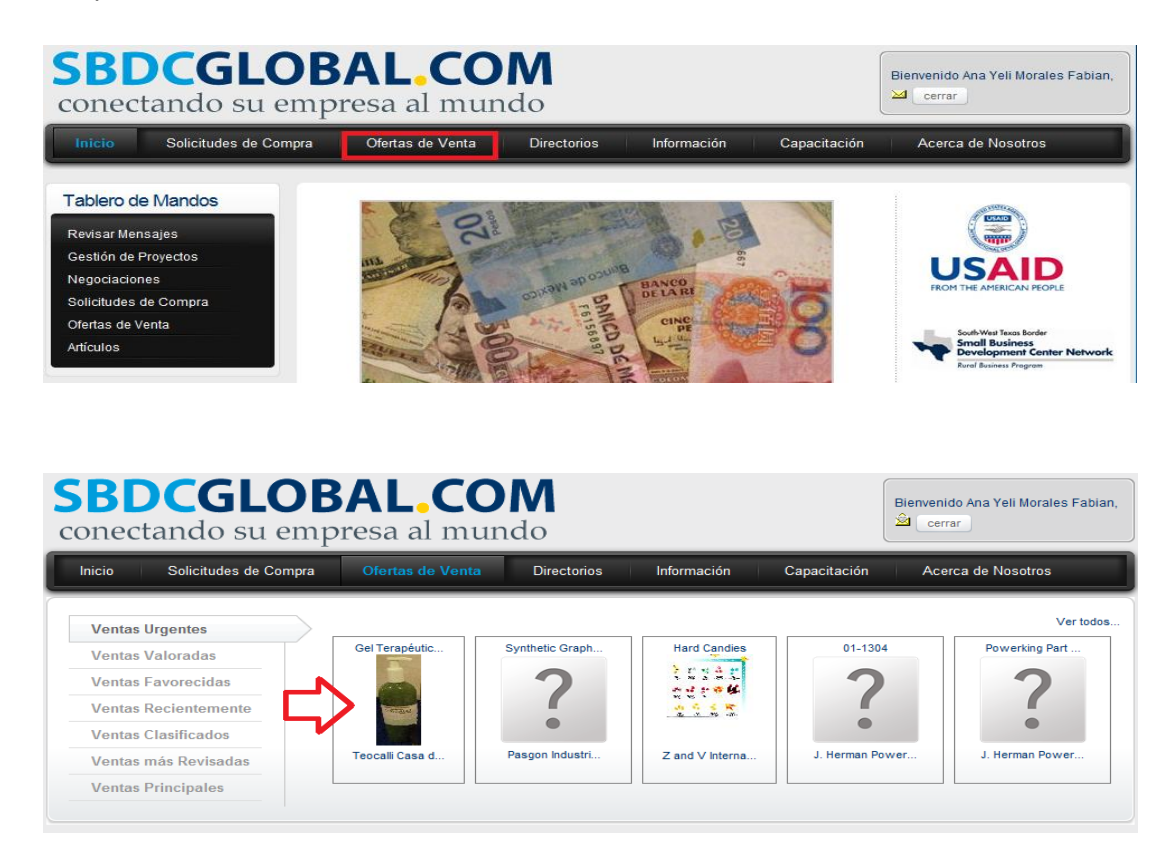

3. Una vez que haya revisado el producto seleccione "Haga Una Oferta".

| Inido + Otertas de Venta - Ver por categorías                                                                                                    |                                    |                        |  |  |  |  |
|----------------------------------------------------------------------------------------------------|------------------------------------|------------------------|--|--|--|--|
| Ofertas de Venta > Equipaje, Bolsas y Maletas > <b>Otro tipo de Equipaje, Bolsas y Maletas</b>                                                                                                    |                                    |                        |  |  |  |  |
| Bolsas Naye<br>Feche de Publicación: 2011-11-03 22:18:46 Feche de expiración: 2015-11-18<br>Haga una<br>Oferta Contacta el Decirle a un<br>Amigo                                                                                                    |                                    |                        |  |  |  |  |
| Descripción                                                                                                    |                                    |                        |  |  |  |  |
| somos una empresa especializada en la venta de bolsas de piel, bolsas de moda, sintéticas, portafolios, mochila, bolas de<br>fiesta, monederos y billeteras.<br>Detalles de los Envases: Color: uva, azul, roja, amarilla, negra, cafe, etc. Material: animal print Medidas 48x24x16cm<br>Herrajes:niquel<br>País de Origen: mexico<br>Precio por Unidad: 150.00<br>Tipo de Moneda: USD<br>Tipo de Pago: dinero en efectivo<br>Condiciones de Pago: dinero en efectivo de antemano<br>Lugar de Entrega: mexico |                                    |                        |  |  |  |  |
| Método de Transporte: Air                                                                                                    |                                    |                        |  |  |  |  |
| Incoterms: EXW                                                                                                    |                                    |                        |  |  |  |  |
| Nombre de la Empresa: Bolsas Naye 🕕                                                                                                    |                                    |                        |  |  |  |  |
| ¿Le gustaría calificar esta Oferta de Venta?                                                                                                    | Puede calificar la solicitud aquí: | Calificación Actual: 0 |  |  |  |  |
| Comentarios                                                                                                    |                                    |                        |  |  |  |  |
|                                                                                                    |                                    |                        |  |  |  |  |
| Agregue Nuevo                                                                                                    | s Comentarios                      |                        |  |  |  |  |
| Comentarios                                                                                                    |                                    | *                      |  |  |  |  |
| Enviar                                                                                                    |                                    |                        |  |  |  |  |

4. La columna nombrada "Información del Producto" contiene el precio, cantidad, e información de logística.

| ero de M                   | Ultima Oferta                                            | Lista de ofertas                                               |                                          |                                        |          |
|----------------------------|----------------------------------------------------------|----------------------------------------------------------------|------------------------------------------|----------------------------------------|----------|
| ar Mensajes<br>ón de Proye | Bolsas Naye<br>somos una empresa<br>bolas de fiesta, mor | a especializada en la venta de bolsas<br>nederos y billeteras. | de piel, bolsas de moda, sintéticas, por | rtafolios, mochila,                    |          |
| ciaciones                  |                                                          | Información del producto                                       | Su propuesta                             |                                        |          |
| udes de Cor                | Moneda                                                   |                                                                |                                          |                                        |          |
| as de Venta                | Precio Unitario                                          | 150.00                                                         |                                          |                                        |          |
| os                         | Tipo de Pago                                             | dinero en efectivo                                             |                                          |                                        |          |
| es                         | Lugar de Entrega                                         | mexico                                                         |                                          |                                        |          |
|                            | Términos de Pago                                         | dinero en efectivo de antei                                    |                                          |                                        |          |
|                            | Cantidad                                                 | 50                                                             |                                          |                                        |          |
| ndario                     | Incoterms                                                |                                                                |                                          |                                        | e fiesta |
| Novembe                    | Método de<br>Transporte                                  | Air V                                                          | Air 💌                                    |                                        |          |
| Lu Ma Mi<br>1 2            |                                                          |                                                                | Accep                                    | pt legal disclaimer<br>Hacer Propuesta |          |
| 7 8 9                      | * - Campos que fuero<br>Nota: Los campos va              | on cambiados.<br>Icíos serán llenados con la informació        | n del producto.                          |                                        |          |

5. En la columna nombrada "Su Propuesta", el comprador agregara su propuesta del producto. Solamente debe agregar información en los campos que desea cambiar. Si deja algún campo en blanco esto significa que acepta este término.

| M           | Ultima Oferta                                            | Lista de ofertas                                               |                                             |                    |          |
|-------------|----------------------------------------------------------|----------------------------------------------------------------|---------------------------------------------|--------------------|----------|
| ajes<br>oye | Bolsas Naye<br>somos una empresa<br>bolas de fiesta, mor | a especializada en la venta de bolsa:<br>nederos y billeteras. | s de piel, bolsas de moda, sintéticas, port | afolios, mochila,  |          |
| 5           |                                                          | Información del producto                                       | Su propuesta                                |                    |          |
| Cor         | Moneda                                                   |                                                                |                                             |                    |          |
| nta         | Precio Unitario                                          | 150.00                                                         | 120.00                                      |                    |          |
|             | Tipo de Pago                                             | dinero en efectivo                                             | dinero en efectivo                          |                    |          |
|             | Lugar de Entrega                                         | mexico                                                         | veracruz                                    |                    |          |
|             | Términos de Pago                                         | dinero en efectivo de antei                                    | id de dinero en efectivo an                 |                    |          |
|             | Cantidad                                                 | 50                                                             | 60                                          |                    |          |
|             | Incoterms                                                |                                                                |                                             |                    | e fiesta |
|             | Método de<br>Transporte                                  | Air                                                            | Air 💌                                       |                    |          |
|             |                                                          |                                                                | Accept                                      | t legal disclaimer |          |
|             |                                                          |                                                                |                                             | Hacer Propuesta    |          |

6. Una vez que la propuesta esté completa, lea nuestro Aviso Legal, seleccione "Hacer Propuesta".

| de M             | Ultima Oferta                    | Lista de ofertas                     |                                                           |          |
|------------------|----------------------------------|--------------------------------------|-----------------------------------------------------------|----------|
| ensajes<br>Prove | Bolsas Naye<br>somos una empresa | a especializada en la venta de bolsa | is de piel, bolsas de moda, sintéticas, portafolios, moch | ila,     |
| nes              | bolas de liesta, litor           | Información del producto             | Su propuesta                                              |          |
| de Cor           | Moneda                           |                                      | 110                                                       |          |
| Venta            | Precio Unitario                  | 150.00                               | 120.00                                                    |          |
|                  | Tipo de Pago                     | dinero en efectivo                   | dinero en efectivo                                        |          |
|                  | Lugar de Entrega                 | mexico                               | veracruz                                                  |          |
|                  | Términos de Pago                 | dinero en efectivo de antei          | id de dinero en efectivo an                               |          |
|                  | Cantidad                         | 50                                   | 60                                                        |          |
| io               | Incoterms                        |                                      |                                                           | e fiesta |
| embe             | Método de<br>Transporte          | Air 💌                                | A iz-                                                     |          |
| la Mi            |                                  |                                      | Accept legal discl                                        | aimer    |
| 1 2              |                                  |                                      | Hacer Prog                                                | uesta    |
|                  | * - Campos que fuero             | on cambiados.                        |                                                           |          |

7. <u>La propuesta será enviada al vendedor a través de correo electrónico</u>, quien aceptará o cambiará un campo de la propuesta. La negociación continúa hasta que se llegue a un acuerdo. El vendedor también puede terminar la negociación si rechaza la propuesta o no se puede llegar a un acuerdo mutuo.

| Nego | Negotiations concerning Bolsas Naye |                      |               |
|------|-------------------------------------|----------------------|---------------|
|      | Ultima Oferta                       | Lista de ofertas     |               |
| La   | propuesta fue er                    | nviada al destinatar | io con éxito. |

8. El Asesor del comprador y vendedor también recibirá notificaciones a través de correo electrónico sobre las negociaciones de sus Clientes.

| conectando su em                                                                                                    | BAL,COM<br>presa al mundo<br>Ofertas de Venta Directorios Informa | ición Capacitación      | Bienvenido Veronica Piedra Castil                |
|----------------------------------------------------------------------------------------------------|-------------------------------------------------------------------|-------------------------|--------------------------------------------------|
| Calendario<br>February 2012<br>Do Lu Ma Mi Ju Vi Sá<br>1 2 3 4                                                                                                    | Tablero de Mandos<br>Mensajes Privados Proyectos Tareas Negoc     | iaciones                | VerTodo                                          |
| 5 6 7 8 9 10 11                                                                                                    | Nombre del Artículo                                               | Cliente                 | Última propuesta de                              |
| 12         13         14         15         16         17         18           19         20         21         22         23         24         25           26         27         28         29         29         20         21         22         23         24         25 | Bolsas Naye                                                       | Ana Yeli Morales Fabian | Veronica Piedra Castillo at<br>03/Nov/2011 22:41 |
| + Ingreso de Nuevo Evento                                                                                                    | Compras de Clientes Ventas de Clientes Artículo                   | s de Clientes Clientes  |                                                  |
| Aenú del Asesor<br>tesultados de encuesta<br>ista de Usuarios<br>idministrador de Encuesta                                                                                                    | No Hay Solicitudes de Compra Esperando Aprobación                 |                         |                                                  |

### ¿Son Necesarias Categorías Adicionales de Compra o Venta?

¿Hay alguna categoría de compra o venta que no está en SBDCGlobal.com? Si algún usuario piensa que se requiere de una categoría adicional, entonces debe contactar a su Administrador del País. El Administrador del País debe notificar al Súper Administrador quien determinará si la categoría debe de ser agregada. El Súper Administrador será responsable de agregar categorías adicionales a SBDCGlobal.com.

### Gestión de Proyectos y Plantillas

### Cómo Ver, Guardar, y Editar las Plantillas:

Las plantillas son una de las maneras que los Asesores pueden obtener fuentes de información para asistir a sus Clientes. Estas plantillas son guías de proyectos para mejores prácticas que los Asesores de SBDC han creado y usado para ayudar a sus Clientes a completar sus proyectos de negocios. Estas plantillas pueden variar en nivel de empresas y tipo, pero todas han sido creadas por Asesores de un SBDC. En la sección "Tour" de SBDCGlobal.com encontrará un video de aprendizaje sobre este tema.

Para ver, guardar, y editar las plantillas en SBDCGlobal.com los Asesores deben seguir los siguientes pasos:

1. Inicie sesión en SBDCGlobal.com (<u>www.sbdcglobal.com</u>).

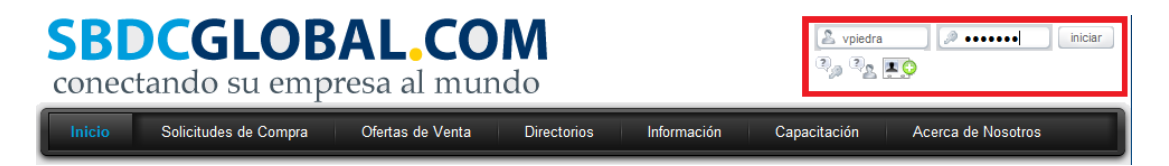

2. Haga clic en "Gestión de Proyectos" localizado en el "Menú de Tablero de Mandos" en la página principal.

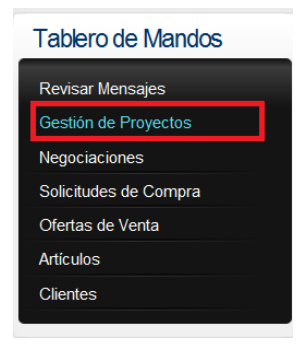

3. Una vez en la sección de "Gestión de Proyectos" seleccione "Plantillas".

| Inicio = Gestión de Proyectos |                           |  |
|-------------------------------|---------------------------|--|
|                               | Plantillas Proyecto Nuevo |  |

4. Para ver los detalles de las plantillas haga clic en el nombre de la plantilla. Para ver quien ha agregado contenido a la plantilla seleccione "Historial" y para guardar la plantilla deseada y posiblemente editar después seleccione "Guardar Como".

| Nombre 🗢                                                                                                    | Autor 🤤                   | Calificación 🤇                                    |
|----------------------------------------------------------------------------------------------------|---------------------------|---------------------------------------------------|
| Documentos básicos para exportar Borrado                                                                                                    | Veronica Piedra Castillo  | ជជជជជ                                             |
| Documentos de las PyMEs en México para exportar Borrado                                                                                                    | Veronica Piedra Castillo  | ជជជជជ                                             |
| Documents required for Exports to Mexico                                                                                                    | SBDC Super Administrator  | ****                                              |
| Exporting Strawberries Borrado                                                                                                    | Berenice Carmona          | 4444                                              |
| Exporting to Mexico                                                                                                    | SBDC Super Administrator  | ****                                              |
| Frequent Errors in Invoicing                                                                                                    | SBDC Super Administrator  | ****                                              |
| Guardar: ["Requisitos de las PyMES mexicanas para exportar"]                                                                                                    | Administrador de México   | <b>ಬಿಬಿಬಿಬಿ</b> ಬಿ                                |
| Guardar: ["Requisitos de las PyMES mexicanas para exportar"]1                                                                                                    | Veronica Piedra Castillo  | thin think                                        |
| cporting to Mexico<br>Information on how to Export to Mexico.                                                                                                    | Historial                 | <u>Guardar</u> Esconder est                       |
| sporting to Mexico<br>Information on how to Export to Mexico.                                                                                                    | Historial                 | <u>G<mark>uardar</mark></u> Bsconder est          |
| xporting to Mexico<br>Information on how to Export to Mexico.<br>1. A - Gather as much information as possible befo<br>2. B - Developing an Export Plan                                                                                                    | Historial<br>re beginning | Guardar Esconder est                              |
| <ul> <li>Aporting to Mexico</li> <li>Information on how to Export to Mexico.</li> <li>1. A - Gather as much information as possible befor</li> <li>2. B - Developing an Export Plan</li> <li>3. C - Developing a Marketing Plan</li> </ul>                                                                                                    | Historia<br>re beginning  | G <mark>uardar</mark> Esconder est                |
| <ul> <li>Aporting to Mexico</li> <li>Information on how to Export to Mexico.</li> <li>1. A - Gather as much information as possible befo</li> <li>2. B - Developing an Export Plan</li> <li>3. C - Developing a Marketing Plan</li> <li>4. D - Get advised</li> </ul>                                                                                                    | Historial<br>re beginning | G <mark>uardar</mark> B <mark>sconder esta</mark> |
| <ul> <li>Apporting to Mexico</li> <li>Information on how to Export to Mexico.</li> <li>A - Gather as much information as possible befo</li> <li>B - Developing an Export Plan</li> <li>C - Developing a Marketing Plan</li> <li>D - Get advised</li> <li>E - Develop a strategy</li> </ul>                                                                                                    | Historia<br>re beginning  | G <mark>uardar E</mark> sconder est               |
| <ul> <li>A - Gather as much information as possible before</li> <li>A - Gather as much information as possible before</li> <li>B - Developing an Export Plan</li> <li>C - Developing a Marketing Plan</li> <li>D - Get advised</li> <li>E - Develop a strategy</li> <li>F - Work on creating a Network</li> </ul>                                                                                                    | Historial                 | G <mark>uardar</mark> Esconder est                |
| Apporting to Mexico         Information on how to Export to Mexico.         1.       A - Gather as much information as possible before         2.       B - Developing an Export Plan         3.       C - Developing a Marketing Plan         4.       D - Get advised         5.       E - Develop a strategy         6.       F - Work on creating a Network         7.       G- Prepare your product for Export                                                                                                    | Historia<br>re beginning  | G <mark>uardar</mark> Esconder est                |
| Apporting to Mexico         Information on how to Export to Mexico.         1.       A - Gather as much information as possible before         2.       B - Developing an Export Plan         3.       C - Developing a Marketing Plan         4.       D - Get advised         5.       E - Develop a strategy         6.       F - Work on creating a Network         7.       G- Prepare your product for Export         8.       H - Don't forget about international regulations and the strategy                                         | re beginning<br>and laws  | <u>Guardar</u> f <mark>i</mark> sconder est       |
| <ul> <li>A - Gather as much information as possible before</li> <li>A - Gather as much information as possible before</li> <li>B - Developing an Export Plane</li> <li>C - Developing a Marketing Plane</li> <li>D - Get advised</li> <li>E - Develop a strategy</li> <li>F - Work on creating a Network</li> <li>G - Prepare your product for Export</li> <li>H - Don't forget about international regulations and the strategy</li> <li>I - Shipping</li> </ul>                                                                              | re beginning              | <u>Guardar</u> B <mark>sconder est</mark>         |
| Apporting to Mexico         Information on how to Export to Mexico.         1.       A - Gather as much information as possible before         2.       B - Developing an Export Plan         3.       C - Developing a Marketing Plan         4.       D - Get advised         5.       E - Develop a strategy         6.       F - Work on creating a Network         7.       G- Prepare your product for Export         8.       H - Don't forget about international regulations and the strategy         10.       J - Pricing and Terms | re beginning              | G <mark>uardar</mark> B <mark>sconder est</mark>  |

5. Si la plantilla ha sido guardada aparecerá como "Guardar Como: Nombre de la Plantilla". Encuentre la plantilla guardada y seleccione el nombre de la plantilla que eligió guardar. Una vez que la plantilla sea seleccionada, seleccione el nombre de la plantilla guardada en *la ventana de diálogo que aparece para editar las opciones de plantillas*. Estas opciones incluyen el nombre de la plantilla, descripción, categoría, palabras claves, y si le gustaría que la plantilla sea vista por otros en su red.

| Exporting to Mexico                                                                                       | Historial Guardar Esconder esto |
|----------------------------------------------------------------------------------------------------|---------------------------------|
| Information on how to Export to Mexico.                                                                   |                                 |
| 1. A - Gather as much information as possible before beginning                                            |                                 |
| Mensaje de página web                                                                                     |                                 |
| El pombre de la plantilla guardada se parecerá a la siguiente -<br>Guardar como: [nombre de la plantilla] |                                 |
| Aceptar Cancelar                                                                                          |                                 |
| 8. H - Don't forget about international regulations and laws                                              |                                 |
| 9. I - Shipping                                                                                           |                                 |
| 10. J - Pricing and Terms                                                                                 |                                 |
| 11. K - Methods of payment                                                                                |                                 |
| 12. L - Financing transactions                                                                            |                                 |

- 6. Una vez que las opciones de la plantilla sean editadas, haga clic en "Guardar".
- 7. Para editar cualquier tarea en las plantillas que han sido guardadas simplemente seleccione el nombre de la tarea. Esto permitirá editar las opciones de tareas que incluyen el nombre, descripción, y vínculo.
- 8. Una vez que las opciones de tarea sean editadas, haga clic en "Guardar".
- Para agregar nuevas tareas a la plantillas que han sido guardadas simplemente seleccione "Agregar nueva tarea" al fondo de la plantilla. Si es necesario agregue el nombre de la tarea, descripción y vínculo.

| Guardar: ["Documents required for Exports to Mexico"] | Veronica Riedra Castillo |                   | mm            |
|-------------------------------------------------------|--------------------------|-------------------|---------------|
| Guardar. [ Documents required for Exports to Mexico ] | Veronica Fledra Castilio |                   | ากการการการ   |
| Guardar: ["Exporting to Mexico"]                      | Veronica Piedra Castillo |                   | ជជជជជ         |
| Guardar: ["Exporting to Mexico"]                      |                          | Historial Guardar | Esconder esto |
| Information on how to Export to Mexico.               |                          |                   |               |
| 1. A - Gather as much information as possibl          | e before beginning       |                   |               |
| 2. B - Developing an Export Plan                      |                          |                   |               |
| 3. C - Developing a Marketing Plan                    |                          |                   |               |
| 4. D - Get advised                                    |                          |                   |               |
| 5. E - Develop a strategy                             |                          |                   |               |
| 6. F - Work on creating a Network                     |                          |                   |               |
| 7. G- Prepare your product for Export                 |                          |                   |               |
| 8. H - Don't forget about international regulat       | tions and laws           |                   |               |
| 9. I - Shipping                                       |                          |                   |               |
| 10. J - Pricing and Terms                             |                          |                   |               |
| 11. K - Methods of payment                            |                          |                   |               |
| 12. L - Financing transactions                        |                          |                   |               |
|                                                       |                          |                   |               |
|                                                       |                          |                   |               |
| Agregar nueva tarea                                   |                          |                   |               |
| Guardar: ["Exporting to Mexico"]1                     | Veronica Piedra Castillo |                   | ដាជាជាជាជា    |

**10.** Una vez que las opciones de tarea sean agregadas, haga clic en "Guardar".

| Out of the State of the State o |                                                                                                    |                                                                                                    |             |         |               |
|----------------------------------------------------------------------------------------------------|----------------------------------------------------------------------------------------------------|----------------------------------------------------------------------------------------------------|-------------|---------|---------------|
| Guardar: ["Exporting to Mexico"]                                                                                                    |                                                                                                    | Veronica Piedra Castillo                                                                                                    |             |         | ជជជជជ         |
| Guardar: ["Exporting to Mexico"]                                                                                                    |                                                                                                    |                                                                                                    | Historial G | uardar  | Esconder esto |
| Information on how to Export to Mexic                                                                                                    | x0.                                                                                                    |                                                                                                    |             |         |               |
| 1. A - Gather as much information as possible before beginning                                                                                                    |                                                                                                    |                                                                                                    |             |         |               |
| 2. B - Developing an Export                                                                                                    | Plan                                                                                                    |                                                                                                    |             |         |               |
| 3. C - Developing a Marketin                                                                                                    | ıg Plan                                                                                                    |                                                                                                    |             |         |               |
| 4. D - Get advised                                                                                                    |                                                                                                    |                                                                                                    |             |         |               |
| 5. E - Develop a strategy                                                                                                    | 5. E - Develop a strategy                                                                                                    |                                                                                                    |             |         |               |
| 6. F - Work on creating a Network                                                                                                    |                                                                                                    |                                                                                                    |             |         |               |
| 7. G- Prepare your product for Export                                                                                                    |                                                                                                    |                                                                                                    |             |         |               |
| 8. H - Don't forget about inte                                                                                                    | 8. H - Don't forget about international regulations and laws                                                                       |                                                                                                    |             |         |               |
| 9. I - Shipping                                                                                                    |                                                                                                    |                                                                                                    |             |         |               |
| 10. J - Pricing and Terms                                                                                                    |                                                                                                    |                                                                                                    |             |         |               |
| 11. K - Methods of payment                                                                                                    |                                                                                                    |                                                                                                    |             |         |               |
| 12. L - Financing transaction                                                                                                    | 5                                                                                                    |                                                                                                    |             |         |               |
|                                                                                                    |                                                                                                    |                                                                                                    |             |         |               |
|                                                                                                    |                                                                                                    |                                                                                                    |             |         |               |
| Agregar nueva tarea                                                                                                    | 14. The second of                                                                                                    | -lab base deal                                                                                                    |             |         |               |
| Introducir una nueva Tarea:                                                                                                    | M The process fi                                                                                                    | nish here_test                                                                                                    |             |         |               |
| Descripción:                                                                                                    | cómo agregar una tare                                                                                                    | a en una plantilla                                                                                                    |             |         |               |
|                                                                                                    |                                                                                                    |                                                                                                    | -           |         |               |
| Añadir un vínculo o un artículo:                                                                                                    |                                                                                                    | Seleccionar                                                                                                    |             |         |               |
|                                                                                                    | Agregar esta Tarea                                                                                                    | Cancelar                                                                                                    |             |         |               |
|                                                                                                    |                                                                                                    |                                                                                                    |             |         |               |
| Guardar: ["Documents required for Expo                                                                                                    | rts to Mexico"]                                                                                                    | /eronica Piedra Castillo                                                                                                    |             | tit     | វជជជ          |
| Guardar: ["Exporting to Mexico"]                                                                                                    | ,                                                                                                    | /eronica Piedra Castillo                                                                                                    |             | tit     | 1000 T        |
| Guardar: ["Exporting to Mexico"]                                                                                                    |                                                                                                    |                                                                                                    | Historial ( | Guardar | Esconder est  |
| Information on how to Export to Mex                                                                                                    | ico.                                                                                                    |                                                                                                    |             |         |               |
|                                                                                                    |                                                                                                    |                                                                                                    |             |         |               |
| 1. A - Gather as much information as possible before beginning                                                                                                    |                                                                                                    |                                                                                                    |             |         |               |
| 1. A - Gather as much infor<br>2. B - Developing an Expor                                                                                                    | mation as possible b                                                                                                    | efore beginning                                                                                                    |             |         |               |
| <ol> <li>A - Gather as much infor</li> <li>B - Developing an Export</li> <li>C - Developing a Marketi</li> </ol>                                                                                                    | mation as possible t<br>t Plan<br>no Plan                                                                                          | efore beginning                                                                                                    |             |         |               |
| A - Gather as much infor     B - Developing an Expor     C - Developing a Marketi     D - Get advised                                                                                                    | mation as possible t<br>t Plan<br>ing Plan                                                                                         | efore beginning                                                                                                    |             |         |               |
| A - Gather as much infor     B - Developing an Expor     C - Developing a Marketi     D - Get advised     E - Develop a strategy                                                                                                    | mation as possible t<br>t Plan<br>ng Plan                                                                                          | efore beginning                                                                                                    |             |         |               |
| <ol> <li>A - Gather as much infor</li> <li>B - Developing an Export</li> <li>C - Developing a Marketit</li> <li>D - Get advised</li> <li>E - Develop a strategy</li> <li>E - Work on creating a N</li> </ol>                                                                                                    | mation as possible b<br>t Plan<br>ing Plan                                                                                         | efore beginning                                                                                                    |             |         |               |
| A - Gather as much infor     B - Developing an Expor     C - Developing a Marketi     D - Get advised     E - Develop a strategy     F - Work on creating a N                                                                                                    | mation as possible b<br>t Plan<br>ng Plan<br>etwork<br>for Evnort                                                                  | before beginning                                                                                                    |             |         |               |
| <ol> <li>A - Gather as much infor</li> <li>B - Developing an Expor</li> <li>C - Developing a Marketi</li> <li>D - Get advised</li> <li>E - Develop a strategy</li> <li>F - Work on creating a N</li> <li>G - Prepare your product</li> <li>H Death forget about int</li> </ol>                                                                                                    | mation as possible t<br>t Plan<br>ng Plan<br>etwork<br>for Export                                                                  | efore beginning                                                                                                    |             |         |               |
| <ol> <li>A - Gather as much infor</li> <li>B - Developing an Expor</li> <li>C - Developing a Marketi</li> <li>D - Get advised</li> <li>E - Develop a strategy</li> <li>F - Work on creating a N</li> <li>G - Prepare your product</li> <li>H - Don't forget about int</li> </ol>                                                                                                    | mation as possible t<br>t Plan<br>ng Plan<br>etwork<br>for Export<br>ternational regulation                                        | efore beginning<br>15 and laws                                                                                                    |             |         |               |
| <ol> <li>A - Gather as much infor</li> <li>B - Developing an Expor</li> <li>C - Developing a Marketi</li> <li>D - Get advised</li> <li>E - Develop a strategy</li> <li>F - Work on creating a N</li> <li>G - Prepare your product</li> <li>H - Don't forget about int</li> <li>I - Shipping</li> </ol>                                                                                                    | mation as possible t<br>t Plan<br>ng Plan<br>etwork<br>for Export<br>ternational regulation                                        | efore beginning<br>15 and laws                                                                                                    |             |         |               |
| <ol> <li>A - Gather as much infor</li> <li>B - Developing an Export</li> <li>C - Developing a Marketi</li> <li>D - Get advised</li> <li>E - Develop a strategy</li> <li>F - Work on creating a North or Construct</li> <li>H - Don't forget about int</li> <li>I - Shipping</li> <li>J - Pricing and Terms</li> </ol>                                                                                                    | mation as possible t<br>t Plan<br>ng Plan<br>etwork<br>for Export<br>ternational regulation                                        | before beginning<br>15 and laws                                                                                                    |             |         |               |
| <ol> <li>A - Gather as much infor</li> <li>B - Developing an Expor</li> <li>C - Developing a Marketi</li> <li>D - Get advised</li> <li>E - Develop a strategy</li> <li>F - Work on creating a Na</li> <li>G - Prepare your product</li> <li>H - Don't forget about int</li> <li>I - Shipping</li> <li>J - Pricing and Terms</li> <li>K - Methods of payment</li> </ol>                                                                                                    | mation as possible b<br>t Plan<br>ng Plan<br>etwork<br>for Export<br>ternational regulation                                        | before beginning                                                                                                    |             |         |               |
| <ol> <li>A - Gather as much infor</li> <li>B - Developing an Expor</li> <li>C - Developing a Marketi</li> <li>D - Get advised</li> <li>E - Develop a strategy</li> <li>F - Work on creating a N</li> <li>G - Prepare your product</li> <li>H - Don't forget about int</li> <li>I - Shipping</li> <li>J - Pricing and Terms</li> <li>K - Methods of payment</li> <li>L - Financing transaction</li> </ol>                                                                                                    | mation as possible t<br>t Plan<br>ng Plan<br>etwork<br>for Export<br>ternational regulation                                        | before beginning                                                                                                    |             |         |               |
| <ol> <li>A - Gather as much infor</li> <li>B - Developing an Expor</li> <li>C - Developing a Marketi</li> <li>D - Get advised</li> <li>E - Develop a strategy</li> <li>F - Work on creating a N</li> <li>G - Prepare your product</li> <li>H - Don't forget about int</li> <li>I - Shipping</li> <li>J - Pricing and Terms</li> <li>K - Methods of payment</li> <li>L - Financing transaction</li> <li>M - The process finish human</li> </ol>                                                                                                    | mation as possible t<br>t Plan<br>ng Plan<br>etwork<br>for Export<br>ternational regulation                                        | efore beginning<br>15 and laws                                                                                                    |             |         |               |
| <ol> <li>A - Gather as much infor</li> <li>B - Developing an Expor</li> <li>C - Developing a Marketi</li> <li>D - Get advised</li> <li>E - Develop a strategy</li> <li>F - Work on creating a N</li> <li>G - Prepare your product</li> <li>H - Don't forget about int</li> <li>I - Shipping</li> <li>J - Pricing and Terms</li> <li>K - Methods of payment</li> <li>L - Financing transaction</li> <li>M - The process finish her</li> </ol>                                                                                                    | mation as possible t<br>t Plan<br>ng Plan<br>etwork<br>for Export<br>ternational regulation<br>ns<br>ere_test<br>m The pr          | before beginning<br>ts and laws<br>ocess finish here_test                                                                                                    |             |         |               |
| <ol> <li>A - Gather as much infor</li> <li>B - Developing an Expor</li> <li>C - Developing a Marketi</li> <li>D - Get advised</li> <li>E - Develop a strategy</li> <li>F - Work on creating a Na</li> <li>G - Prepare your product</li> <li>H - Don't forget about int</li> <li>I - Shipping</li> <li>J - Pricing and Terms</li> <li>K - Methods of payment</li> <li>L - Financing transaction</li> <li>M The process finish human transaction</li> </ol>                                                                                                    | mation as possible t t Plan ng Plan etwork for Export ternational regulation ns ere_test Eigenplo para Eigenplo para               | efore beginning<br>ns and laws<br>occess finish here_test<br>el manual del Asesor SBDCGlobal.cc<br>una tarea en una plantila                                         | om de 🔺     |         |               |
| <ol> <li>A - Gather as much infor</li> <li>B - Developing an Expor</li> <li>C - Developing a Marketi</li> <li>D - Get advised</li> <li>E - Develop a strategy</li> <li>F - Work on creating a N</li> <li>G - Prepare your product</li> <li>H - Don't forget about int</li> <li>I - Shipping</li> <li>J - Pricing and Terms</li> <li>K - Methods of payment</li> <li>L - Financing transaction</li> <li>M - The process finish h</li> <li>Introducir una nueva Tare</li> <li>Descripción:</li> </ol>                                                                                                    | mation as possible t t Plan ing Plan etwork for Export ternational regulation is ere_test Eigemplo para como agregal               | efore beginning<br>ns and laws<br>occess finish here_test<br>el manual del Assor SBDCGlobal.co                                                                       | om de 🍵     |         |               |
| <ol> <li>A - Gather as much infor</li> <li>B - Developing an Expor</li> <li>C - Developing a Marketi</li> <li>D - Get advised</li> <li>E - Develop a strategy</li> <li>F - Work on creating a N</li> <li>G - Prepare your product</li> <li>H - Don't forget about int</li> <li>I - Shipping</li> <li>J - Pricing and Terms</li> <li>K - Methods of payment</li> <li>L - Financing transaction</li> <li>M The process finish h</li> <li>Introducir una nueva Tan</li> <li>Descripción:</li> </ol>                                                                                                    | mation as possible t Plan Ing Plan etwork for Export ternational regulation Ins exe_test Eigemplo para como agregai                | efore beginning<br>ns and laws<br>occess finish here_test<br>el manual del Asesor SBDCGlobal.co<br>una tarea en una plantilla                                        | om de       |         |               |
| <ol> <li>A - Gather as much infor</li> <li>B - Developing an Expor</li> <li>C - Developing a Marketi</li> <li>D - Get advised</li> <li>E - Develop a strategy</li> <li>F - Work on creating a N</li> <li>G - Prepare your product</li> <li>H - Don't forget about int</li> <li>I - Shipping</li> <li>J - Pricing and Terms</li> <li>K - Methods of payment</li> <li>L - Financing transaction</li> <li>M - The process finish hu<br/>Introducir una nueva Term</li> <li>Descripción:</li> <li>Añadir un vínculo o un articles</li> </ol>                                                                                                    | mation as possible t t Plan ng Plan etwork for Export ternational regulation see_test ea: MThe pr Ejemplo para cómo agrega tículo: | eefore beginning<br>ns and laws<br>occess finish here_test<br>el manual del Asesor SBDCGlobal.co<br>el manual del Asesor SBDCGlobal.co<br>una tarea en una plantilla | om de       |         |               |

11. La plantilla ha sido guardada y/o editada para el uso de los Asesores.

### Cómo Crear Plantillas:

Las plantillas son herramientas que pueden ayudar a los Asesores a obtener información para asistir a sus Clientes. Estas plantillas son un esfuerzo mutuo de los usuarios de SBDCGlobal.com para que sean compartidas entre las redes SBDC, pero antes tienen que ser creadas. Todos los Administradores de Centro y Asesores serán responsables de crear plantillas que puedan ser vistas por todos los usuarios. Estas plantillas serán la manera en que los Asesores puedan compartir **guías de mejores prácticas** con otros en las redes SBDC. En la sección "Tour" de SBDCGlobal.com encontrará un video de aprendizaje sobre este tema.

Para crear plantillas en SBDCGlobal.com, los Asesores deben seguir los siguientes pasos:

1. Inicie sesión en SBDCGlobal.com (<u>www.sbdcglobal.com</u>).

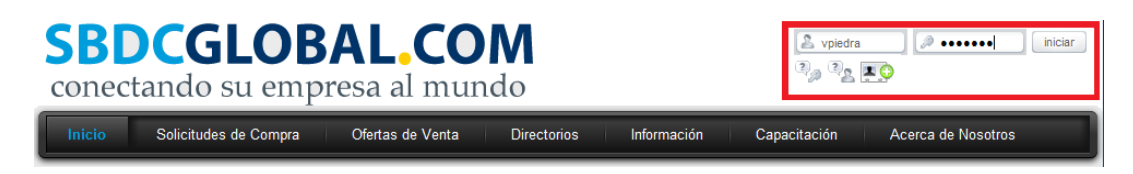

2. Haga clic en "Gestión de Proyectos" localizado en el "Menú de Tablero de Mandos" en la página principal.

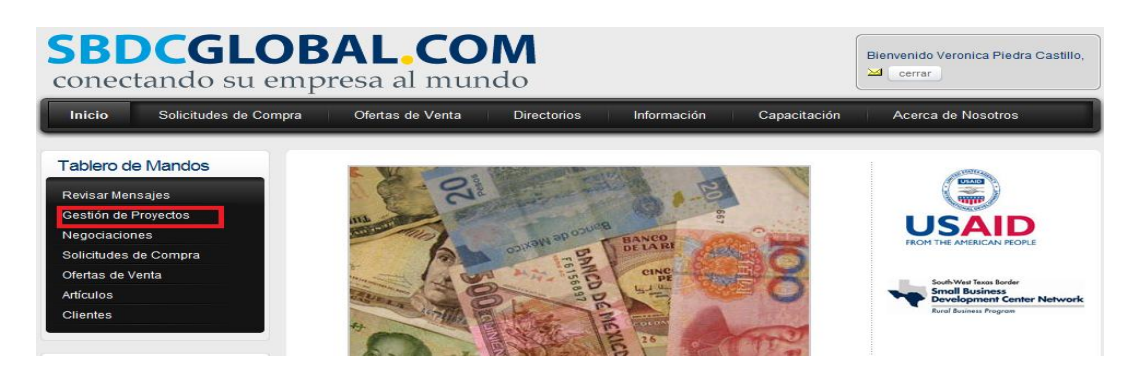

3. Una vez en la sección de "Gestión de Proyectos" seleccione "Plantillas".

| SBDCGLO<br>conectando su em                                   | BAL.COM<br>npresa al mundo                              | Bienvenido Veronica Piedra Castilio, |
|---------------------------------------------------------------|---------------------------------------------------------|--------------------------------------|
| Inicio Solicitudes de Compr                                   | a Ofertas de Venta Directorios Información Capacita     | ación Acerca de Nosotros             |
| Tablero de Mandos<br>Revisar Mensajes<br>Gestión de Provectos | Inicio • Gestión de Proyectos Plantillas Proyecto Nuevo |                                      |

4. En las plantillas, seleccione el botón "Crear Nueva Plantilla".

| nicio = Gestión de Proyectos                            |                          |                |  |
|---------------------------------------------------------|--------------------------|----------------|--|
| Proyectos Crear una Nueva Plantilla                     |                          |                |  |
| Nombre 🗢                                                | Autor 🗇                  | Calificación 🖨 |  |
| Documentos básicos para exportar Borrado                | Veronica Piedra Castillo | ជជជជជ          |  |
| Documentos de las PyMEs en México para exportar Borrado | Veronica Piedra Castillo | ជជជជជ          |  |
| Documents required for Exports to Mexico                | SBDC Super Administrator | ****           |  |
| Exporting Strawberries Borrado                          | Berenice Carmona         | ជជជជជ          |  |
| Exporting to Mexico                                     | SBDC Super Administrator | ****           |  |
| EXPORTING TO MEXICO_PRUEBA                              | Veronica Piedra Castillo | ជជជជជ          |  |
| Frequent Errors in Invoicing                            | SBDC Super Administrator | ****           |  |
| Guardar: ["Exporting to Mexico"]                        | Veronica Piedra Castillo | ជជជជជ          |  |
| Guardar: ["Exporting to Mexico"]1                       | Veronica Piedra Castillo | ជជជជជ          |  |

 Las opciones de plantillas aparecerán y es aquí donde puede agregar el nombre de la plantilla, descripción, categoría, palabras claves, y si le gustaría que la plantilla pueda ser vista por otros en sus redes.

|                         | Proyectos Crear una Nueva Plantilla |
|-------------------------|-------------------------------------|
| Nombre de la Plantilla: | Exporting to Mexico                 |
| Descripción:            | Edicion de plantilla                |
| Categoría               |                                     |
| Palabras clave          |                                     |
|                         | Compartir con los Asesores          |
|                         | Crear Plantilla Cancelar            |

6. Una vez que las opciones de la plantillas sean agregadas, haga clic en "Crear Plantilla".

|                         | Proyectos Crear una Nueva Plantilla                                |
|-------------------------|--------------------------------------------------------------------|
| Nombre de la Plantilla: | Exporting to Mexico                                                |
| Descripción:            | Edicion de plantilla                                               |
| Categoría               |                                                                    |
| Palabras clave          |                                                                    |
|                         | Compartir con los Asesores<br>Compartir con tus Contactos/Usuarios |
|                         | Crear Plantilla Cancelar                                           |

7. Para agregar tareas en las plantillas seleccione el botón de "Agregar Nueva Tarea" en el fondo de la plantilla recién creada. Si es necesario agregue el nombre de la tarea, descripción y vínculo (1).

| Nombre 🗢                                                                                       | Autor 🔤                  | Calificación                |
|------------------------------------------------------------------------------------------------|--------------------------|-----------------------------|
| Documentos básicos para exportar Borrado                                                       | Veronica Piedra Castillo | ដាដាដាដាដា                  |
| Documentos de las PyMEs en México para exportar Borrado                                        | Veronica Piedra Castillo | ដដដ                         |
| Documents required for Exports to Mexico                                                       | SBDC Super Administrator | ****                        |
| Exporting Strawberries Borrado                                                                 | Berenice Carmona         | ជជជជជ                       |
| Exporting to Mexico                                                                            | SBDC Super Administrator | ****                        |
| EXPORTING TO MEXICO PRUEBA                                                                     | Veronica Piedra Castillo | វាជាជាជាជា                  |
| EXPORTING TO MEXICO_PRUEBA<br>EDICION DE PLANTILLA<br>No se encontraron tareas en la plantilla | Historial                | <u>Suardar</u> Esconder est |

8. Una vez que las tareas que incluirá la plantilla, sean agregadas haga clic en "Guardar" (2).

| Nombre 🗇                                                                                                    |                                                        | Autor 😂                               | Calificación 🌐             |
|----------------------------------------------------------------------------------------------------|--------------------------------------------------------|---------------------------------------|----------------------------|
| ocumentos básicos para exportar                                                                                                    | Borrado                                                | Veronica Piedra Castillo              | វាជាជាជាជា                 |
| Documentos de las PyMEs en México para exportar Borrado                                                                                                    |                                                        | Veronica Piedra Castillo              | ជជជជជ                      |
| Documents required for Exports to Mexico                                                                                                    |                                                        | SBDC Super Administrator              | ****                       |
| xporting Strawberries Borrado                                                                                                    |                                                        | Berenice Carmona                      | ជជជជជ                      |
| Exporting to Mexico                                                                                                    |                                                        | SBDC Super Administrator              | ****                       |
| EXPORTING TO MEXICO, PRUEBA                                                                                                    | P                                                      | Veronica Piedra Castillo              |                            |
| EXPORTING TO MEXICO_PRUEBA                                                                                                    | -                                                      | Historial                             | Guardar Esconder esto      |
| EXPORTING TO MEXICO_PRUEBA<br>EDICION DE PLANTILLA<br>No se encontraron tareas en la p<br>Agregar nueva tarea                                                | lantilla                                               | Historial                             | Guardar Esconder esto      |
| EDICION DE PLANTILLA<br>No se encontraron tareas en la p<br>Agregar nueva tarea<br>Introducir una nueva Tarea:                                               | A Indicar aquí la                                      | Historial                             | Guardar Esconder esto      |
| EXPORTING TO MEXICO_PRUEBA<br>EDICION DE PLANTILLA<br>No se encontraron tareas en la p<br>Agregar nueva tarea<br>Introducir una nueva Tarea:<br>Descripción: | A Indicar aquí la<br>Aquí se describe t<br>tarea No. 1 | tarea No. 1<br>codo lo referente a la | Guardar Esconder esto<br>2 |

9. Las plantillas han sido creadas y pueden ser usadas por los Asesores.

### Cómo Crear Proyectos para Clientes:

Una vez que los Asesores hayan visto las plantillas ellos pueden crear nuevos proyectos para sus Clientes. Crear proyectos es una gran manera para que los Asesores se mantengan organizados con sus Clientes. Por medio de los proyectos los Asesores pueden publicar tareas que el Cliente y Asesor pueden ver para que estén conscientes de los artículos que necesitan ser terminados para completar el proyecto de negocio. En la sección de "Tour" en SBDCGlobal.com y en la caja de preguntas en las páginas de "Gestión de Proyectos y Plantillas" encontrará un video de aprendizaje sobre este tema.

Para crear un proyecto para Clientes, los Asesores deben seguir los siguientes pasos:

1. Inicie sesión en SBDCGlobal.com (<u>www.sbdcglobal.com</u>).

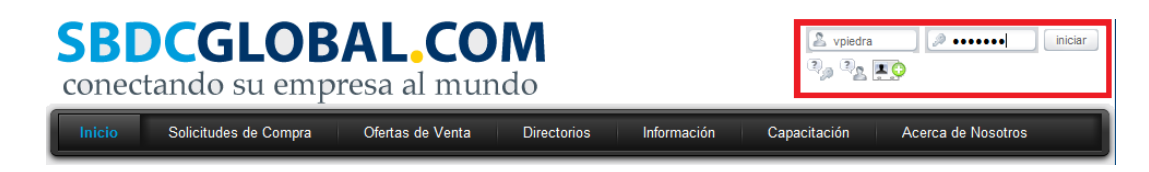

2. Haga clic en "Gestión de Proyectos" localizado en el "Menú de Tablero de Mandos" en la página principal.

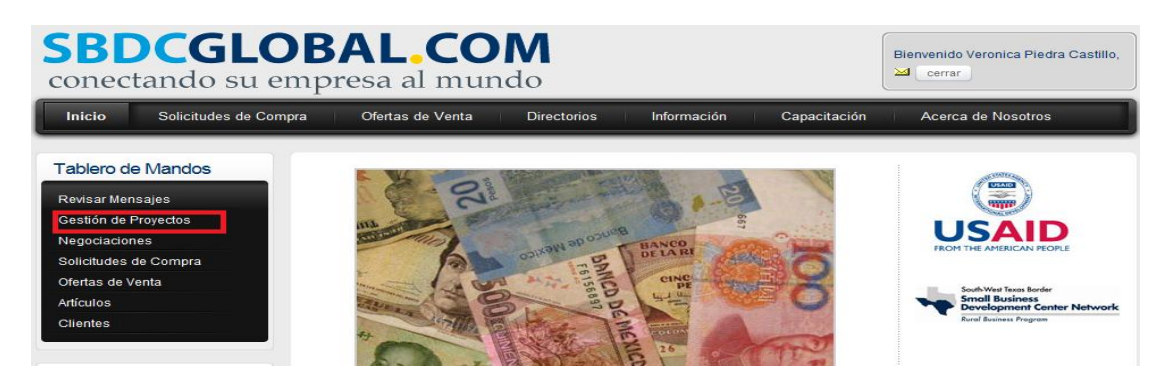

3. Una vez en la sección de "Gestión de Proyectos" seleccione "Nuevos Proyectos".

| <b>SBDCGLOBAL.CO</b><br>conectando su empresa al muno                      | <b>M</b><br>do                       | Bienvenido Veronica Piedra Castillo, |
|----------------------------------------------------------------------------|--------------------------------------|--------------------------------------|
| Inicio Solicitudes de Compra Ofertas de Venta                              | Directorios Información Capacitación | Acerca de Nosotros                   |
| Tablero de Mandos<br>Inicio • Gestión de Proyectos<br>Gestión de Proyectos | Plantillas Proyecto Nuevo            |                                      |

4. En la ventana de diálogo que aparece agregue el nombre del proyecto, quienes pueden ver el proyecto, y la descripción del proyecto. El proyecto también puede ser basado de una plantilla.

| SBDCGLOBAL.COM<br>conectando su empresa al mundo                                                      |                                           |                                                                                      |
|----------------------------------------------------------------------------------------------------|-------------------------------------------|--------------------------------------------------------------------------------------|
| Inicio Solicitudes de Compra Ofertas de Venta Directorios Información Capacitación Acerca de Nosotros |                                           |                                                                                      |
| Tablero de Mandos<br>Revisar Mensajes                                                                 | Inicio • Gestión de Proyectos             | Plantillas Proyecto Nuevo                                                            |
| Gestión de Proyectos                                                                                  | Nombre del Proyecto:                      | Revisiar a PYMES documentos exportación E.E.U.U                                      |
| Negociaciones<br>Solicitudes de Compra<br>Ofertas de Venta<br>Artículos                               | Personas que pueden<br>ver este proyecto: | Caribe Gwendoline Torres Hernánde                                                    |
| Clientes                                                                                              | Descripción:                              | Priorizar los apoyos de asesoria a las PYMES de la AIRCUbadora de Empresas de la UV. |
| Calendario                                                                                            |                                           | Autor del Proyecto: Veronica Piedra Castillo                                         |
| February 2012                                                                                         | Usar una Plantilla:                       | Requisitos de las PyMES Seleccione una plantilla                                     |
| Do Lu Ma Mi Ju Vi Sá<br>1 2 3 4                                                                       |                                           | Crear Proyecto Cancelar                                                              |

- 5. Una vez que la información del proyecto sea agregada seleccione "Crear Proyecto".
- 6. Para agregar tareas a este proyecto seleccione "Agregar Nueva Tarea" al fondo del proyecto recién creado. Si es necesario agregue el nombre de la tarea, descripción, un vínculo, quien es responsable de la tarea y cuando debe de ser completada.

7. Una vez que las opciones de tarea sean agregadas dé clic en "Guardar" (1), y si desea agregar otra tarea, dé clic en "Agregar Tarea" (2).

| Revisiar a PYMES documentos exporta                                      | ción E.E.U.U de la UV. Documentos básicos necesar<br>exportar.                                                                                                    | PYMES de la Incubadora d<br>rios de las PyMES Mexica | le Empresas<br>nas para |
|--------------------------------------------------------------------------|----------------------------------------------------------------------------------------------------|------------------------------------------------------|-------------------------|
| Tarea                                                                    | Descripción                                                                                                    | Asignado                                             | Debido en               |
| <u>A - Inscribirse en el Registro</u><br>Federal de Contribuyentes (RFC) | Tal como dispone el artículo 27 del Código Fiscal de<br>la Federación (CFF). Ya sea como Persona Física<br>con Actividad Empresarial o como Persona Moral.                                                                                                    | Diana Mendoza                                        |                         |
| <u>B - Factura Comercial</u>                                             | En los términos de los Artículos 29 y 29-A, del CFF,<br>que exprese el valor comercial de las mercancías.<br>Es recomendable elaborarla en términos oficiales<br>para facilitar la devolución del IVA. Se deberá<br>presentar en original y seis copias con firma<br>autógrafa, en español e inglés. | Luis Trujillo                                        | -                       |
| Introduzca una nueva tarea:                                              | B Factura Comercial                                                                                                    |                                                      |                         |
| Descripción:                                                             | En los términos de los Artículos 29 y 29-A, del CFF, que<br>exprese el valor comercial de las mercancías. Es<br>recomendable elaborarla en términos oficiales para<br>facilitar la devolución del IVA. Se deberá presentar en<br>original y seis copias con firma autógrafa, en español e            |                                                      |                         |
| Añadir un vínculo o un artículo:                                         | Seleccionar                                                                                                    |                                                      |                         |
| ¿Quien es responsable de esta tarea?                                     | Luis Trujillo                                                                                                    |                                                      |                         |
| ¿Fecha límite para esta tarea?                                           |                                                                                                    |                                                      |                         |
| 1                                                                        | Cancelar Cancelar                                                                                                    |                                                      |                         |
| <u>C Lista de Empaque</u>                                                | Permite al exportador, transportista, compañía de<br>seguros, aduana y al comprador, identificar el<br>contenido y tipo de mercancía que contiene cada                                                                                                    | _                                                    |                         |

- 8. El proyecto ha sido creado y <u>el Asesor y Cliente recibirán correos electrónicos y</u> notificaciones en el Tablero de Mandos sobre la creación del proyecto y las tareas agregadas. También podrán ver el proyecto y tareas en el "Tablero de Mandos".
- Por favor observe que las tareas están de diferentes colores dependiendo del día de vencimiento. Si la tarea se vence en los próximos dos días se convierte en color amarillo. Si ya esta vencida se convierte en rojo y se ya esta completada se convierte en color verde.

### Cómo los Clientes pueden Completar la Gestión de Proyectos:

Cuando un Cliente está trabajando con un Asesor en diferentes actividades para su empresa, el Asesor generalmente recomienda que el Cliente esté comprometido en ciertas actividades y proyectos. En algún momento, el Asesor puede asignar tareas al Cliente para que sus proyectos puedan ser completados. En la sección de "Tour" en SBDCGlobal.com encontrará un video de aprendizaje sobre este tema.

Para completar la tarea que un Asesor ha asignado, el Cliente debe seguir los siguientes pasos:

1. Inicie sesión en SBDCGlobal.com (www.sbdcglobal.com).

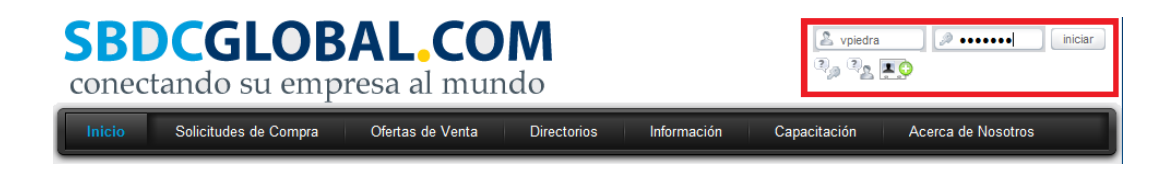

2. Haga clic en "Gestión de Proyectos" localizado en el "Menú de Tablero de Mandos" en la página principal.

| Inicio                   | Solicitudes               | de Compra | Ofertas de Venta Directorios Infor              | mación Capacitaciór      | n /               | Acerca de N         | osotros    |
|--------------------------|---------------------------|-----------|-------------------------------------------------|--------------------------|-------------------|---------------------|------------|
| Tablero de N             | andos                     |           |                                                 |                          |                   |                     |            |
| Mensajes Priv            | ados                      |           | Tablero de Mandos                               |                          |                   |                     |            |
| Febru                    | ary 2012                  |           |                                                 |                          |                   |                     |            |
| Do Lu Ma                 | Mi Ju Vi                  | Sá        | Mensajes Privados Proyectos Tareas Neg          | gociaciones              |                   |                     |            |
|                          | 1 2 3                     | 4         | Sus Proyectos (2 de 2)                          |                          |                   |                     |            |
| 5 6 7<br>12 <u>13 14</u> | 8 9 10<br><u>15</u> 16 17 | 11        | Título                                          | Creador del Proyecto     | Tareas<br>Totales | Miembros<br>Totales | Creado en  |
| 19 20 21                 | 22 23 24                  | 25        | Revisiar a PYMES documentos exportación E.E.U.U | Veronica Piedra Castillo | 11                | 4                   | 02/13/2012 |
| 26 27 28                 | 29                        |           |                                                 |                          | 44                | 2                   | 00/44/2044 |

- 3. Encuentre el proyecto que el Asesor ha creado y seleccione la tarea asignada.
- 4. Una vez que la tarea sea completada, haga clic en la caja de "¿Tarea Completada?"

| Revisiar a PYMES documentos exportación E.E.U.U de la UV. Documentos básicos necesarios de las PyMES Mexicanas para<br>exportar. |                                                                                                    |               |           |  |
|----------------------------------------------------------------------------------------------------|----------------------------------------------------------------------------------------------------|---------------|-----------|--|
| Tarea                                                                                                    | Descripción                                                                                                    | Asignado      | Debido en |  |
| <u>A - Inscribirse en el Registro</u><br>Federal de Contribuyentes (RFC)                                                         | Tal como dispone el artículo 27 del Código Fiscal de<br>la Federación (CFF). Ya sea como Persona Física<br>con Actividad Empresarial o como Persona Moral.                                                                                                    | Diana Mendoza |           |  |
| <u>B - Factura Comercial</u>                                                                                                    | En los términos de los Artículos 29 y 29-A, del CFF,<br>que exprese el valor comercial de las mercancias.<br>Es recomendable elaborarla en términos oficiales<br>para facilitar la devolución del IVA. Se deberá<br>presentar en original y seis copias con firma<br>autógrafa, en español e inglés.                                                                                                    | Luis Trujillo | -         |  |
| Introduzca una nueva tarea:                                                                                                    | B Factura Comercial                                                                                                    |               |           |  |
| Descripción:                                                                                                    | En los términos de los Artículos 29 y 29-A, del CFF, que<br>exprese el valor comercial de las mercancias. Es<br>recomendable elaborarla en términos oficiales para<br>facilitar la devolución del IVA. Se deberá presentar en<br>original y seis copias con firma autógrafa, en español e                                                                                                    |               |           |  |
| Añadir un vínculo o un artículo:                                                                                                 | Seleccionar                                                                                                    |               |           |  |
| ¿Quien es responsable de esta tarea?                                                                                             | Luis Trujillo                                                                                                    |               |           |  |
| ¿Fecha límite para esta tarea?                                                                                                   | Image: Constraint of the second second se |               |           |  |
| <u>C Lista de Empaque</u>                                                                                                    | Permite al exportador, transportista, compañía de<br>seguros, aduana y al comprador, identificar el<br>contenido y tipo de mercancía que contiene cada<br>buito o cala.                                                                                                    | -             |           |  |

5. Haga clic en "Guardar" y el Asesor será notificado de que la tarea ha sido completada.

### Usando el Foro

### Cómo Crear Nuevas Discusiones de Foro:

Todos los usuarios de SBDCGlobal.com serán capaces de agregar discusiones o publicar a cualquier tema del foro.

Para agregar nuevas discusiones a un tema del foro, el usuario deberá seguir los siguientes pasos:

1. Inicie sesión en SBDCGlobal.com (<u>www.sbdcglobal.com</u>).

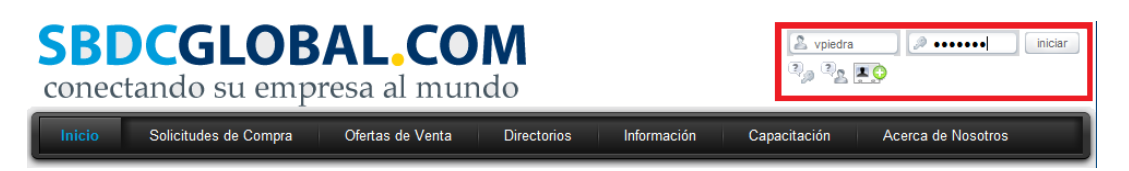

2. Haga clic en el "Capacitación" y seleccione "Foro".

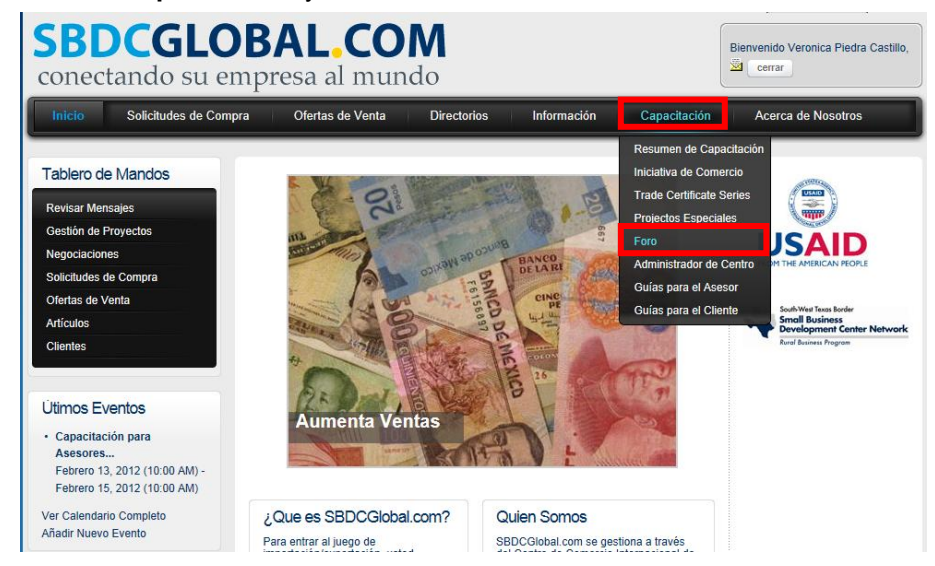

- 3. Todas las secciones del Foro aparecerán. Localice el Foro para el país y haga clic en el título de la sección de Foro.
- 4. Aparecerán todos los temas del Foro para el País. Para agregar una discusión a un tema, seleccione el título del tema del foro.

| Inicio Solicitudes de Compra                                                                                                    | Ofertas de Venta Directorios Información                                                                                                    | Capaci     | ación           | Acerca de Nosotros                                                                                    |
|----------------------------------------------------------------------------------------------------|----------------------------------------------------------------------------------------------------|------------|-----------------|----------------------------------------------------------------------------------------------------|
| Training Programs         • Resumen de Capacitación         • Iniciativa de Comercio<br>Internacional SBDC         • Trade Certificate Series         • Projectos Especiales         • Foro         • Guías para el Administrador<br>de Centro         • Guías para el Asesor         • Guías para el Cliente | Home • Capacitación • Foro Discusiones Recientes Mis Discusiones Categorias Reglas Ayuda  Busca en los foros  Busca en los foros Busca en los foros Busca en los foro |            |                 |                                                                                                    |
| Dashboard<br>Check Messages                                                                                                    | Foro Site Assistance Site Assistance Moderadores: sbdc_admin_alex_carla                                                                                                    | Temas<br>6 | Respuestas<br>2 | Últimos Temas<br>Re:Does your center need<br>marketing material?<br>por sbdo_sdmin   08/21/2010 14:53 |
| Project Management<br>Negotiations<br>Buy Requests                                                                                                    | Questions<br>Questions<br>Moderadores: sbdo_admin                                                                                                    | 1          | 0               | Do you need help?<br>por sbdo_sdmin   05/07/2010 13:23                                                |
| Sell Offers<br>Articles<br>Clients                                                                                                    | Site Feedback<br>Site Feedback<br>Moderadores: sbdo_edmin                                                                                                    | 2          | 1               | Wish List<br>por sbdo_admin   07/09/2010 16:53                                                        |
|                                                                                                    | US-SBDC Forums                                                                                                    |            |                 |                                                                                                    |

5. Haga clic en el botón verde de "**Nuevo Tópico**" localizado en la parte superior de los títulos de los temas.

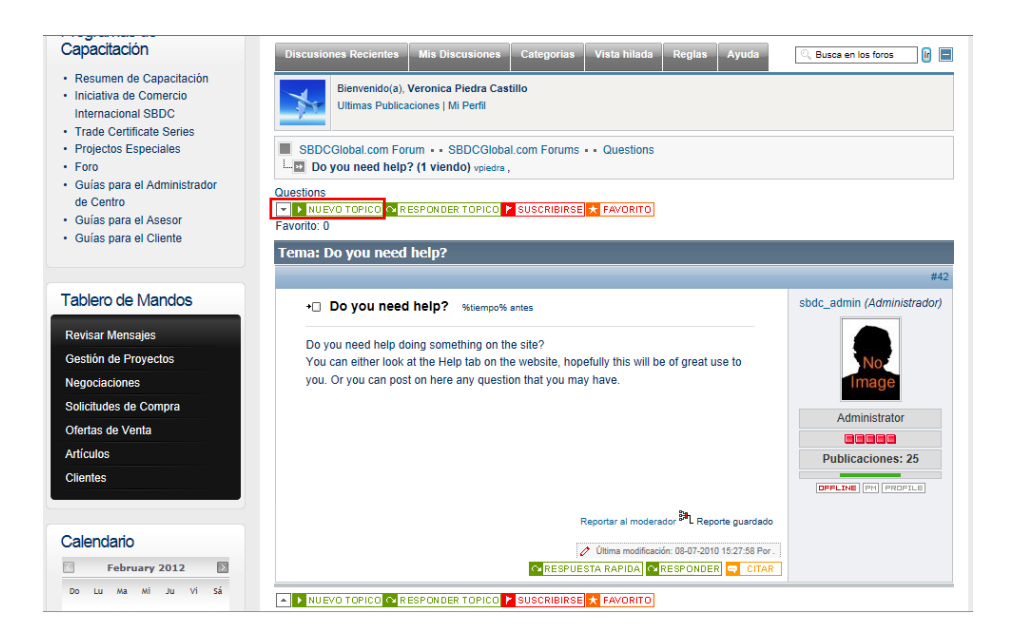

- 6. Si es necesario agregue el nombre de la discusión, asunto, mensaje, y archivos.
- 7. Una vez que las opciones de la discusión sean agregadas, haga clic en "Enviar".
- 8. La discusión ha sido creada para que todos los usuarios puedan verla.

### Cómo Incluir Temas de Foro Adicionales:

SBDCGlobal.com tiene una sección de Foro para cada país que participa en el sitio. El Administrador del País es responsable de moderar las secciones de foro para su país. Actualmente, la secciones del foro del país solamente tiene tres temas que son: "Discusiones de Clientes SBDC", "Discusiones de Asesores SBDC", y "Discusiones de Administradores de Centros SBDC". Estos tres temas de Foros tienen un número ilimitado de discusiones. Sin embargo, si el Asesor le gustaría agregar temas de foro adicionales, como eventos programados para el 2012 o discusiones de Mercado, estos temas se pueden agregar. Si un tema de foro adicional necesita ser agregado a SBDCGlobal.com, el Asesor debería contactar al Administrador de Centro para que a su vez contacte al Administrador del País y le notifique los cambios.

### Información de Contacto

Para más información, por favor contacte a: **Carla Gonzalez**, SBDCGlobal.com Site Specialist and SBDCGlobal.com Super Administator, International Trade Center, South-West Texas Border Region SBDC, University of Texas at San Antonio. **Tel: +1-210-458-2470** ó, <u>carla.gonzalez@utsa.edu</u>

Verónica Piedra Castillo, Administrador del País de SBDCGlobal.com México. Tel: 01-228-8421700 ext. 11155 ó, <u>vpiedra@uv.mx</u>